# **User Manual**

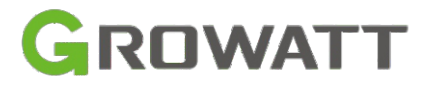

# O ffGrid Solar Inverter SPF 3500 ES SPF 5000 ES

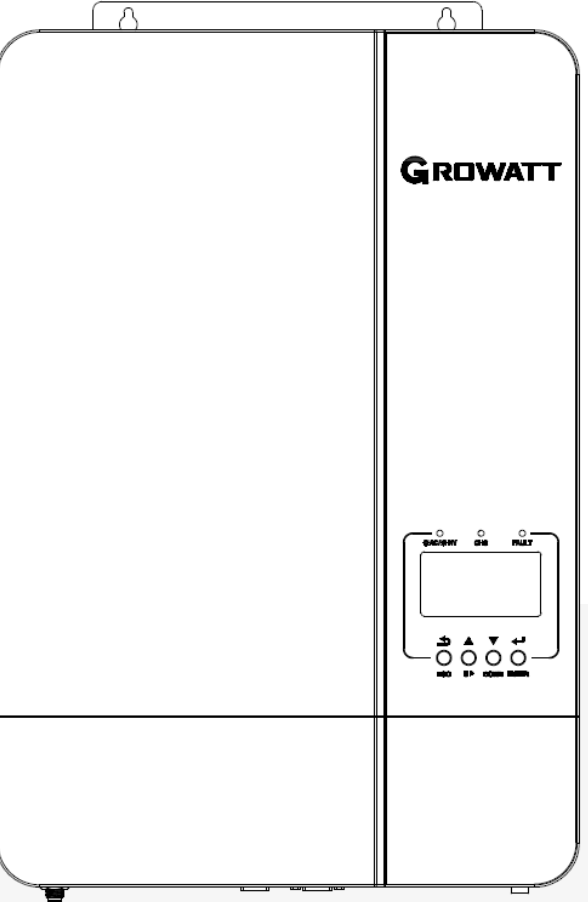

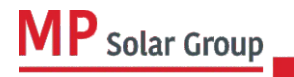

Niniejsze tłumaczenie dokumentu stanowi własność intelektualną MP Solar Group sp. z o.o. z siedzibą przy ul. Kłodnickiej 56E w Rudzie Śląskiej, 41-706 NIP:6412532732. Kopiowanie, przetwarzanie, rozpowszechnianie tych materiałów w całości lub w części bez zgody autora jest zabronione. Version: 4.0

# Spis treści

| Informacje dotyczące niniejszej instrukcji | 1  |
|--------------------------------------------|----|
| Ważność                                    | 1  |
| Zakres                                     | 1  |
| Grupa docelowa                             | 1  |
| Instrukcia bezpieczeństwa                  |    |
| Wstęp                                      | 2  |
| Funkcje                                    | 2  |
| -<br>Brzeglad produktów                    | 3  |
| Montaż                                     | 4  |
| Rozpakowanie i kontrola                    | 4  |
|                                            |    |
| Opracowanie                                |    |
| Montaż urządzenia                          | 4  |
| Podłączenie baterii                        | 5  |
|                                            | 5  |
| Podłączenie baterii litowej                | 6  |
| Podłączenie wejścia/wyjścia                | 9  |
| Przyłącze PV                               |    |
| Połączenie komunikacyjne                   |    |
| Svanał styku bezpradowego                  | 11 |
| Obsługa                                    |    |
| Właczenie/wyłaczenie zasilania             |    |
|                                            | 10 |
| Panel sterowania i wyswietlacz             |    |
| Ustawienia I CD                            | 15 |
| Wyświetlanie informacii                    |    |
|                                            |    |
| Opis trybu pracy                           | 22 |
|                                            |    |
| Wstęp                                      |    |
| Instalacja tablicy równoległej             |    |
| Praca równoległa w trybie jednofazowym     | 25 |
| Praca równoległa w trybie trójfazowym      |    |
| Połączenie PV                              |    |
| Ustawienia i wyświetlacz LCD               |    |
| Kod referencyjny usterki                   |    |
| Wskaźnik ostrzegawczy                      |    |
| Wyrównanie parametrów baterii              |    |
| Specyfikacja                               |    |
| Rozwiązywanie problemów                    |    |

# Informacje o niniejszej instrukcji

# Ważność

Niniejsza instrukcja obowiązuje dla następujących urządzeń:

- SPF 3500 ES
- SPF 5000 ES

# Zakres

Niniejsza instrukcja opisuje montaż, instalację, obsługę i rozwiązywanie problemów tego urządzenia. Prosimy o przeczytanie niniejszą instrukcję przed przystąpieniem do instalacji i eksploatacji.

# Grupa docelowa.

Niniejszy dokument jest przeznaczony dla osób wykwalifikowanych i użytkowników końcowych. Zadania niewymagające szczególnych kwalifikacji mogą być również wykonywane przez użytkowników końcowych. Osoby wykwalifikowane muszą posiadać następujące umiejętności:

- ★ Znajomość działania i obsługi falownika
- ★ Szkolenie w zakresie postępowania w przypadku wystąpienia zagrożeń i ryzyka związanego z instalacją i użytkowaniem urządzeń elektrycznych
- \* Szkolenie w zakresie montażu i uruchamiania urządzeń i instalacji elektrycznych
- \* Wiedza o obowiązujących normach i dyrektywach
- \* Znajomość i przestrzeganie niniejszego dokumentu oraz wszystkich informacji dotyczących bezpieczeństwa

# Instrukcje bezpieczeństwa

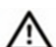

Ostrzeżenie: Ten rozdział zawiera ważne instrukcje dotyczące bezpieczeństwa i obsługi. Należy przeczytać i zachować niniejszą instrukcję na przyszłość.

- 1. Proszę o zastanowienie, jaki rodzaj systemu baterii chcesz, litowy system baterii lub kwasowo-ołowiowy. jeśli wybierzesz zły system, magazynowanie energii nie będzie działać normalnie.
- 2. Przed użyciem urządzenia należy przeczytać wszystkie instrukcje i oznaczenia ostrzegawcze umieszczone na urządzeniu, bateriach oraz wszystkie odpowiednie rozdziały niniejszej instrukcji. Firma ma prawo nie przestrzegać zaleceń niniejszej instrukcji dotyczących instalacji i spowodować uszkodzenie sprzętu.
- 3. Wszystkie czynności związane z obsługą i podłączeniem należy zlecić profesjonalnemu elektrykowi lub mechanikowi.
- 4. Cała instalacja elektryczna musi być zgodna z lokalnymi normami bezpieczeństwa elektrycznego.
- 5. Podczas instalacji modułów PV w ciągu dnia, instalator powinien przykryć moduły PV, w przeciwnym razie będzie to niebezpieczne, przez pozostawienie modułów w słońcu.
- 6. Przestroga- Aby zmniejszyć ryzyko obrażeń, należy ładować tylko głęboko przetworzone akumulatory kwasowo-ołowiowe lub litowe. Inne typy baterii mogą ulec rozerwaniu, powodując obrażenia ciała i szkody.
- 7. Nie należy demontować urządzenia. Oddaj je do wykwalifikowanego centrum serwisowego, gdy wymagany jest serwis lub naprawa Nieprawidłowy ponowny montaż może spowodować ryzyko porażenia prądem lub pożaru.
- 8. Aby zmniejszyć ryzyko porażenia prądem, przed przystąpieniem do konserwacji lub czyszczenia należy odłączyć wszystkie przewody. Wyłączenie urządzenia nie zmniejsza tego ryzyka.
- 9. Nigdy nie ładuj zamarzniętego akumulatora.
- 10. Dla optymalnego działania tego falownika, proszę przestrzegać wymaganej specyfikacji, aby wybrać odpowiedni rozmiar kabla. Jest to bardzo ważne, aby prawidłowo obsługiwać ten falownik.
- 11. Należy zachować szczególną ostrożność podczas pracy z metalowymi narzędziami na akumulatorach lub w ich pobliżu. Istnieje potencjalne ryzyko, że upuszczenie narzędzia spowoduje iskrzenie lub zwarcie baterii lub innych części elektrycznych i może spowodować wybuch.
- 12. Proszę ściśle przestrzegać procedury instalacyjnej, gdy chcesz odłączyć zaciski AC lub DC. Szczegóły znajdują się w części instalacyjnej niniejszej instrukcji.
- 13. INSTRUKCJA UZIEMIANIA- Ten falownik powinien być podłączony do stałego uziemionego systemu okablowania. Należy pamiętać o przestrzeganiu lokalnych wymogów i przepisów dotyczących instalacji tego falownika.
- 14. Nigdy nie doprowadzaj do zwarcia wyjścia AC i wejścia DC. Nigdy nie doprowadzaj do zwarcia wyjścia AC i wejścia DC. NIE podłączaj do sieci, gdy wejście DC jest zwarte.
- 15. Przed rozpoczęciem pracy należy upewnić się, że falownik jest całkowicie zmontowany.

# Wprowadzenie

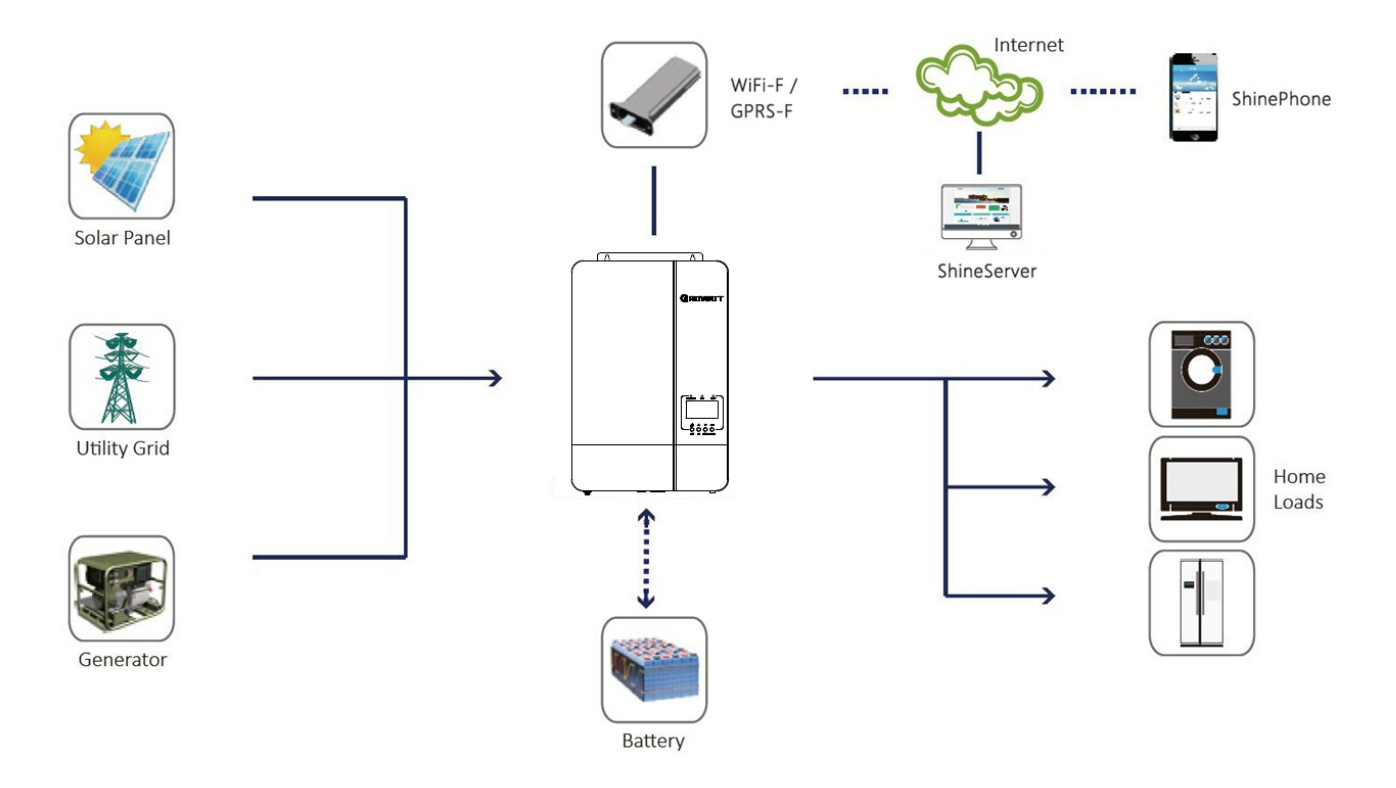

Hybrydowy system zasilania

Jest to wielofunkcyjny falownik solarny o ffgrid zintegrowany z kontrolerem ładowania MPPT solar,

falownikiem czystej sinusoidy o wysokiej częstotliwości i modułem funkcyjnym UPS w jednym urządzeniu, który doskonale nadaje się do zasilania awaryjnego o ffgrid i zastosowań związanych z konsumpcją własną. Ten falownik może pracować z akumulatorami lub bez nich.

Cały system potrzebuje również innych urządzeń do osiągnięcia pełnego działania, takich jak moduły PV, generator czy sieć energetyczna. Prosimy o skonsultowanie się z integratorem systemu w sprawie innych możliwych architektur systemu w zależności od wymagań. Moduł WiFi / GPRS jest urządzeniem monitorującym typu plug-and-play do zainstalowania na falowniku. Dzięki temu urządzeniu użytkownicy mogą monitorować stan systemu PV z telefonu lub strony internetowej w dowolnym miejscu i czasie.

# Funkcje

- Moc znamionowa 3,5KW do 5KW, współczynnik mocy 1
- MPPT Zakresy MPPT 120V~430V, 450Voc
- Przetwornica wysokiej częstotliwości o małych rozmiarach i niewielkim ciężarze
- Czysta sinusoida na wyjściu AC
- Energia słoneczna i sieć energetyczna mogą zasilać odbiorniki w tym samym czasie
- Z CAN/RS485 do komunikacji BMS
- Możliwość pracy bez baterii
- Praca równoległa do 6 urządzeń (tylko z podłączonym akumulatorem)
- Zdalne monitorowanie przez WIFI/ GPRS (opcja)

# Przegląd produktu

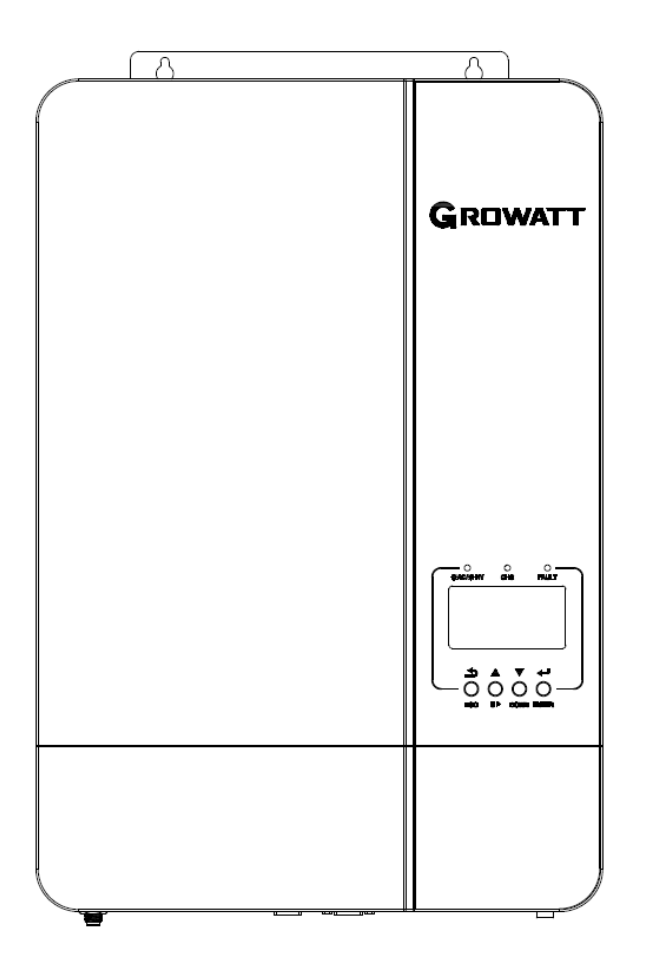

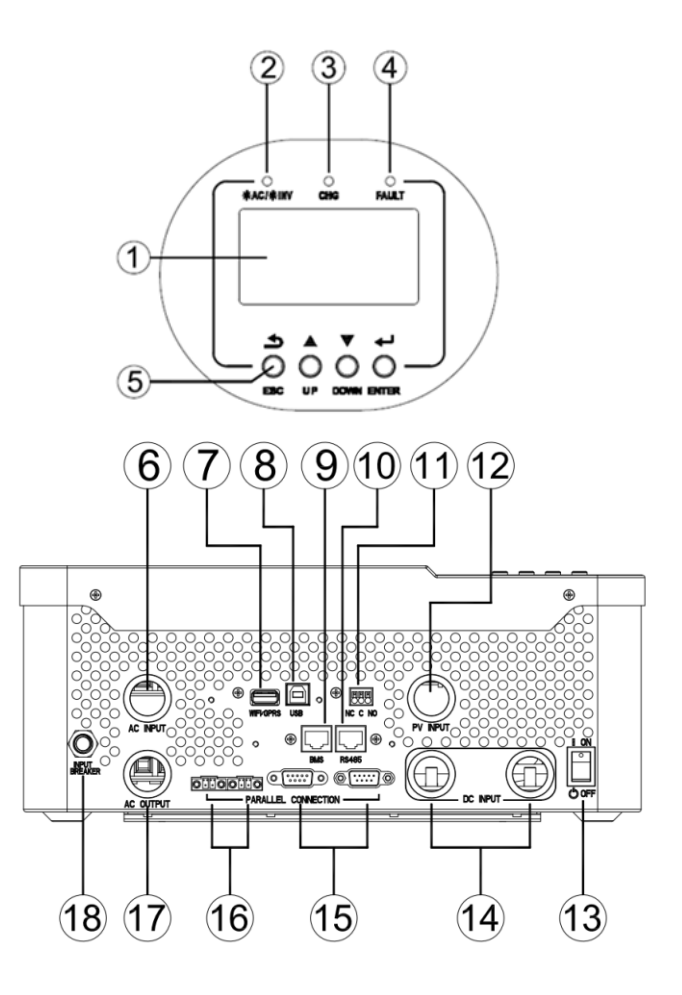

- 1. Wyświetlacz LCD
- 3. Wskaźnik ładowania
- 5. Przyciski funkcyjne
- 7. Port komunikacyjny WiFi/GPRS
- 9. Port komunikacyjny BMS (obsługa protokołu CAN/RS485)
- 11. Kontakt suchy
- 13Włącznik/wyłącznik zasilania
- 15 Porty komunikacji równoległej
- 17 Wyjście AC

- 2. Wskaźnik stanu
- 4. Wskaźnik błędu
- 6. Wejście AC
- 8. Port komunikacyjny USB
- 10.Port komunikacyjny RS485 (do rozbudowy)
- 12. Wejście PV
- 14. Wejście do baterii
- 16. Porty udostępniania prądu
- 18. Wyłącznik automatyczny

# Montaż

# Rozpakowywanie i sprawdzanie

Przed przystąpieniem do instalacji należy sprawdzić urządzenie. Upewnij się, że nic wewnątrz opakowania nie jest uszkodzone. W opakowaniu powinny znajdować się następujące elementy:

- Urządzenie x 1
- instrukcja obsługi x 1
- Przewód komunikacyjny x 1
- Przewód dzielenia prądu x 1
- Przewód komunikacji równoległej x 1
- Uwaga: Płyta CD z oprogramowaniem nie jest już dostarczana, w razie potrzeby należy ją pobrać z oficjalnej strony internetowej www.ginverter.com

### Przygotowanie

Przed podłączeniem wszystkich przewodów należy zdjąć dolną pokrywę poprzez odkręcenie dwóch śrub, jak pokazano poniżej.

# Montaż urządzenia

Przed wyborem miejsca instalacji należy rozważyć następujące kwestie:

- Nie należy montować falownika na łatwopalnych materiałach budowlanych.
- Zamontować na solidnej powierzchni
- Zainstaluj ten falownik na wysokości oczu, aby umożliwić odczytanie wyświetlacza LCD przez cały czas.
- Temperatura otoczenia powinna wynosić od 0°C do 55°C, aby zapewnić optymalne działanie.
- > Zalecana pozycja montażowa to przyleganie do ściany w pionie.
- Należy pamiętać o zachowaniu innych przedmiotów i powierzchni jak pokazano na właściwym schemacie, aby zagwarantować wystarczające rozpraszanie ciepła i mieć wystarczająco dużo miejsca na usunięcie przewodów.

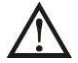

### NADAJE SIĘ DO MONTAŻU WYŁĄCZNIE NA BETONIE LUB INNEJ NIEPALNEJ POWIERZCHNI.

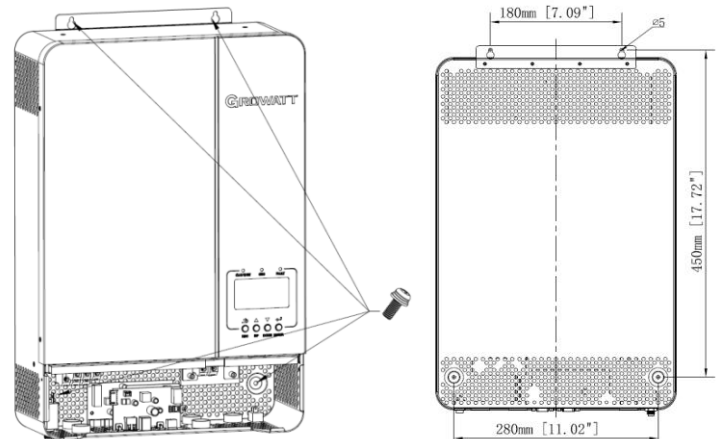

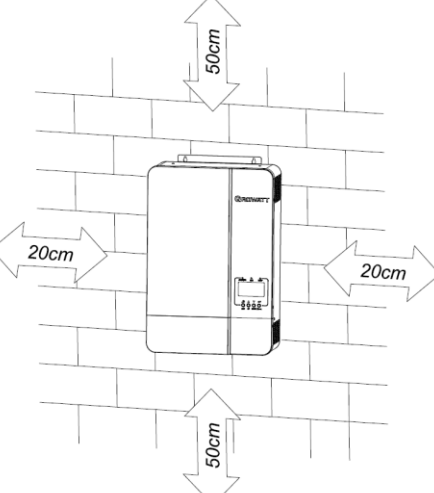

4 Zainstaluj urządzenie przykręcając trzy śruby. Zaleca się użycie śrub M4 lub M5.

### Podłączenie baterii Połączenie akumulatora kwasowo-ołowiowego

Użytkownik może wybrać akumulator kwasowo-ołowiowy o odpowiedniej pojemności i napięciu nominalnym 48V. Należy również wybrać typ akumulatora jako "AGM (domyślnie) lub FLD".

**UWAGA:** W celu zapewnienia bezpieczeństwa pracy i zgodności z przepisami należy zainstalować oddzielne zabezpieczenie nadprądowe DC lub urządzenie rozłączające pomiędzy akumulatorem a falownikiem. W niektórych zastosowaniach może nie być wymagane posiadanie urządzenia rozłączającego, jednak jest nadal wymagane zainstalowanie zabezpieczenia nadprądowego. Proszę odnieść się do typowego natężenia prądu w poniższej tabeli jako wymaganego rozmiaru bezpiecznika lub wyłącznika.

**UWAGA!** Wszystkie przewody muszą być wykonane przez wykwalifikowaną osobę. **UWAGA!** dla bezpieczeństwa systemu i sprawnego działania bardzo ważne jest użycie odpowiedniego kabla do podłączenia akumulatora. Aby zmniejszyć ryzyko obrażeń, należy użyć odpowiedniego zalecanego kabla i rozmiaru zacisków jak poniżej.

### Zacisk pierścieniowy:

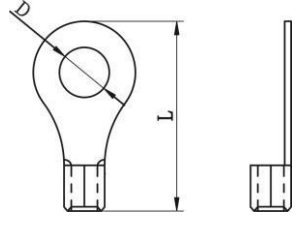

### Zalecany rozmiar kabla i zacisku akumulatora:

| Model       | Wielkość drutu | Wartość momentu |
|-------------|----------------|-----------------|
| SPF 3500 ES | 1 * 4 AWG      | 2-3 Nm          |
| SPF 5000 ES | 1 * 2 AWG      | 2-3 Nm          |

### Uwaga: Dla akumulatorów kwasowo-ołowiowych zalecany prąd ładowania wynosi 0,2C(C pojemność akumulatora)

Proszę postępować zgodnie z poniższymi krokami, aby wykonać podłączenie baterii:

- 1. Zamontować zacisk pierścieniowy akumulatora w oparciu o zalecany kabel akumulatorowy i rozmiar zacisku.
- 2. Podłącz wszystkie zestawy akumulatorów zgodnie z wymaganiami urządzenia. Zaleca się podłączenie akumulatora o pojemności co najmniej 200Ah dla SPF 3500 ES / SPF 5000 ES.
- 3. Włóż płasko zacisk pierścieniowy kabla akumulatora do złącza akumulatora falownika i upewnij się, że śruby są dokręcone z momentem 2Nm. Upewnij się, że biegunowość zarówno na akumulatorze jak i na falowniku/ładowarce jest prawidłowa. podłączone, a zaciski pierścieniowe są mocno przykręcone do zacisków akumulatora.

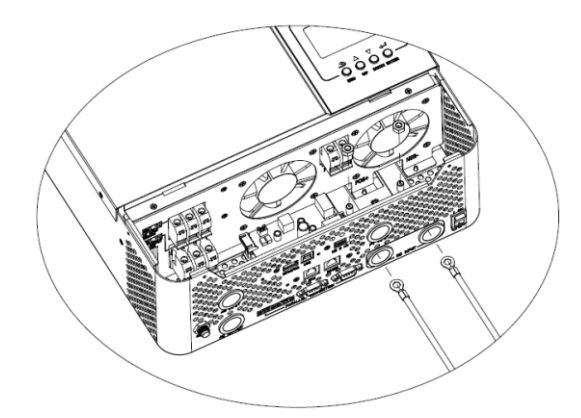

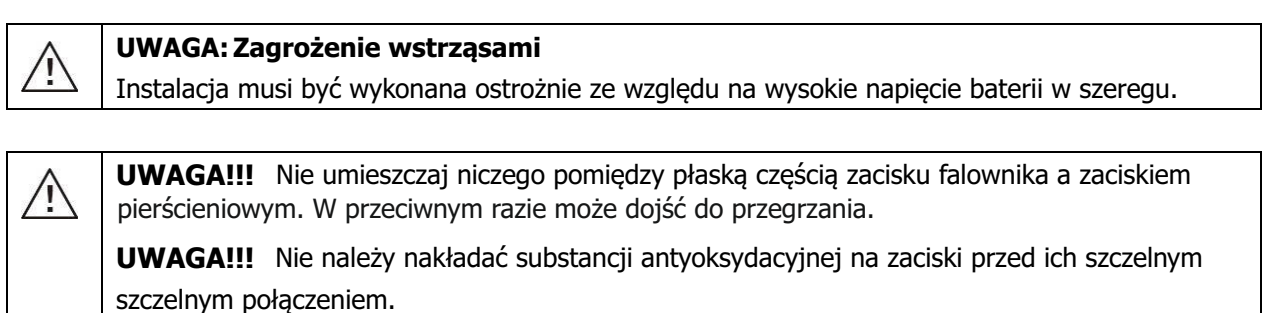

**UWAGA!!!** Przed wykonaniem ostatecznego połączenia DC lub zamknięciem wyłącznika/ rozłącznika DC, należy upewnić się, że plus (+) musi być podłączony do plusa (+), a minus (-) musi być podłączony do minusa. (-)

### Podłączenie baterii litowej

Jeśli wybierzesz baterię litową,SPF 3500 ES /SPF 5000 ES, możesz użyć tylko tej, którą skonfigurowaliśmy. Na baterii litowej znajdują się dwa złącza, port RJ45 systemu BMS oraz kabel zasilający.

Proszę postępować zgodnie z poniższymi krokami, aby wykonać podłączenie baterii litowej: 1. Zamontować zacisk pierścieniowy akumulatora w oparciu o zalecany rozmiar kabla i zacisku tak samo jak w przypadku akumulatora kwasowo-ołowiowego, patrz rozdział Podłączenie akumulatora kwasowo-ołowiowego w celu uzyskania szczegółów.

2. Włóż płasko zacisk pierścieniowy kabla akumulatora do złącza akumulatora przetwornicy i upewnij się, że śruby są dokręcone z momentem 2-3Nm. Upewnij się, że biegunowość zarówno akumulatora jak i falownika/ładowarki jest prawidłowo podłączona, a zaciski pierścieniowe są mocno przykręcone do zacisków akumulatora.

3. Podłącz końcówkę RJ45 akumulatora do portu komunikacyjnego BMS (RS485 lub CAN) falownika.

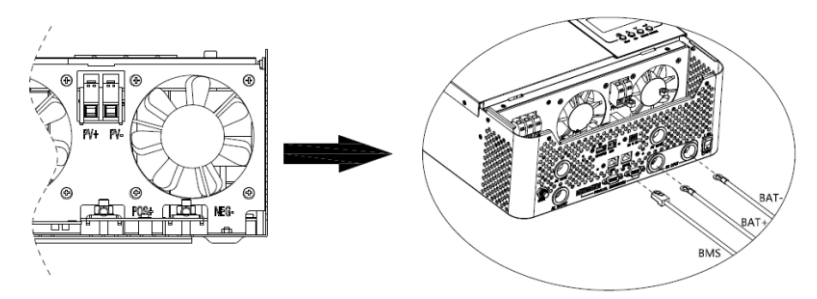

4. Drugi koniec wkładki RJ45 włóż do portu komunikacyjnego baterii (RS485 lub CAN)

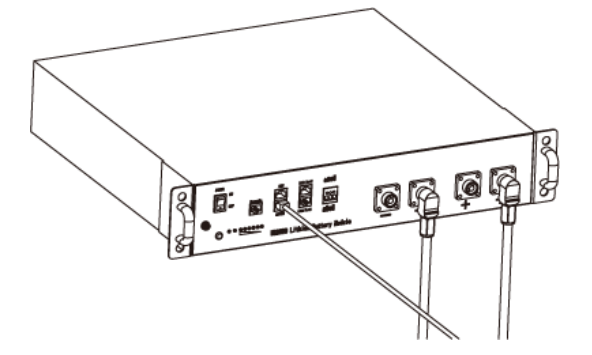

**Notatka:** Jeśli wybierzesz baterię litową, upewnij się, że podłączyłeś kabel komunikacyjny BMS pomiędzy baterią a falownikiem. Należy wybrać typ baterii jako "bateria litowa".

#### Komunikacja i ustawienia baterii litowych

W celu komunikacji z akumulatorem BMS należy w programie 5 ustawić typ akumulatora na "Li".Wówczas LCD przełączy się na program 36, w którym należy ustawić typ protokołu. W falowniku istnieje kilka protokołów. Proszę uzyskać instrukcję od firmy Growatt, aby wybrać protokół pasujący do systemu BMS.

#### 1. Podłącz końcówkę RJ45 baterii do portu komunikacyjnego BMS falownika.

Upewnij się, że port BMS baterii litowej łączy się z falownikiem i jest połączony Pin to Pin, inwerter BMS port pin i port Rs485 przypisanie pinów pokazano poniżej:

| Pin number | BMS port | RS485 port<br>(for expansion) |
|------------|----------|-------------------------------|
| 1          | RS485B   | RS485B                        |
| 2          | RS485A   | RS485A                        |
| 3          |          |                               |
| 4          | CANH     |                               |
| 5          | CANL     |                               |
| 6          |          |                               |
| 7          |          |                               |
| 8          |          |                               |

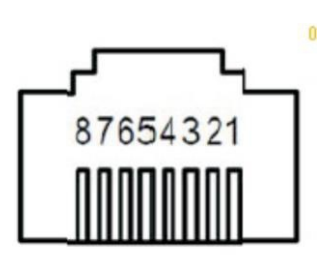

### Ustawienie wyświetlacza LCD

Aby podłączyć akumulator BMS, należy w programie 5 ustawić typ akumulatora jako "LI".Po ustawieniu "LI" program 05 przejdzie do programu 36 w celu wyboru protokołu komunikacyjnego. Można wybrać protokół komunikacyjny Rs485, który jest z zakresu L01 do L50, można również wybrać protokół komunikacyjny CAN, który jest z zakresu L51 do L99.

|    |                | AGM (domyślnie)                                                                                                    |
|----|----------------|----------------------------------------------------------------------------------------------------|
|    |                | 6866 865 005                                                                                                    |
|    |                | Zalane                                                                                                    |
|    |                | 68££ FL8 00\$                                                                                                    |
|    |                | Lit (tylko w przypadku komunikacji z BMS)                                                                                                    |
|    |                | 688 <u>8</u> LI 005                                                                                                    |
|    | 05 Typ baterii | Użytkownik - zdefiniowany                                                                                                    |
| 05 |                | 68££ USE 00Š                                                                                                    |
|    |                | Jeśli wybrano "User-Defined", napięcie ładowania akumulatora i                                                                                                    |
|    |                | niskie napięcie odcięcia DC można ustawić w programie 19, 20 i 21.                                                                                                    |
|    |                | bez komunikacji BMS                                                                                                    |
|    | 6866 US2 005   |                                                                                                    |
|    |                | Jeśli wybrano "User-Defined 2", napięcie ładowania akumulatora i<br>niskie napięcie odcięcia DC można ustawić w programie 19, 20 i 21.<br>Zaleca się ustawienie na to samo napięcie w programie 19 i 20<br>(auglit pologoga pagiogia ladowania batorii litowai). Falownik |
|    |                | przestanie ładować, gdy napięcie akumulatora osiągnie to ustawienie.                                                                                                    |

|                        | R5485                  | Protokół 1  | PECL LOI 036 |
|------------------------|------------------------|-------------|--------------|
|                        |                        | Protokół 2  | ΡΕΟΟ ΕΟΖ Ο36 |
|                        | Protokół komunikacyjny | •           | •            |
|                        |                        | •           | -            |
| 36                     |                        | Protokół 50 | PECL LSO 036 |
|                        | CAN                    | Protokół 51 | PECE ESI 036 |
|                        |                        | Protokół 52 | ΡΕCL LS2 036 |
| Protokół komunikacyjny | Protokół komunikacyjny | •           | •<br>•       |
|                        |                        | Protokół 99 | PECC 199 036 |

**Uwagi:** Gdy typ baterii ustawiony jest na Li, opcje ustawień 12, 13, 21 zmienią się na wyświetlanie procentów. **Uwagi:** Gdy typ baterii jest ustawiony jako "LI", maksymalny prąd ładowania nie może być zmieniony przez użytkownika.

Gdy komunikacja nie powiedzie się, przetwornica odetnie wyjście.

| 12 | Ustawienie punktu SOC z powrotem<br>na źródło użytkowe przy wyborze<br>"Priorytet SBU" lub "Solar first"<br>w programie 01 | b2AC SO 012<br>Domyślnie 50%, 6%~95% Możliwość ustawienia   |
|----|----------------------------------------------------------------------------------------------------|-------------------------------------------------------------|
| 13 | Ustawienie punktu SOC z powrotem<br>na baterię przy wyborze w programie<br>priorytet" lub "Solar first" w programie<br>01  | RC26 95 013<br>Domyślnie 95%, 10%~100% Możliwość ustawienia |

| 21 | Low DC cut-off SOC<br>Jeśli w programie 5 wybrano "LI"<br>program ten można ustawić | Domyślnie 20% | <b>20</b> ~<br>, 5%~50% | Możliwość ustawienia |
|----|-------------------------------------------------------------------------------------|---------------|-------------------------|----------------------|
|----|-------------------------------------------------------------------------------------|---------------|-------------------------|----------------------|

Notka: Wszelkie pytania dotyczące komunikacji z BMS prosimy konsultować z Growatt.

### Komunikacja z baterią BMS w systemie równoległym

W przypadku konieczności wykorzystania komunikacji z BMS w systemie równoległym, należy upewnić się, że kabel komunikacyjny BMS jest podłączony pomiędzy baterią a jednym falownikiem systemu równoległego. Zaleca się podłączenie do falownika nadrzędnego systemu równoległego.

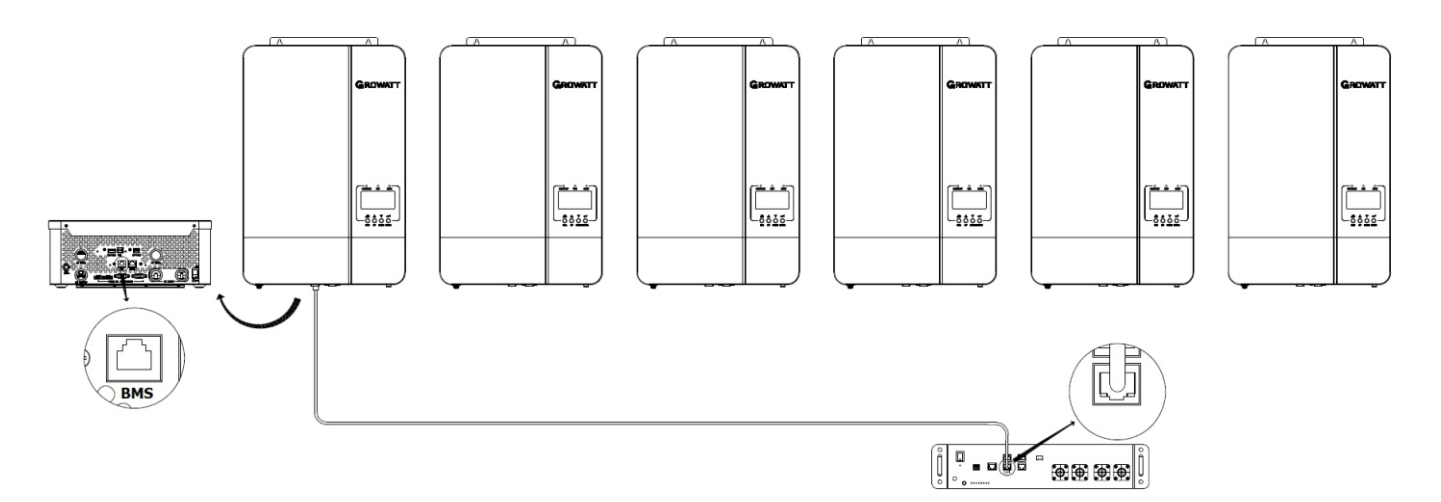

# Połączenie wejścia/wyjścia AC

**UWAGA!!!** Przed podłączeniem do źródła zasilania AC należy zainstalować oddzielny wyłącznik AC pomiędzy falownikiem a źródłem zasilania AC. Zapewni to bezpieczne odłączenie falownika podczas konserwacji oraz pełną ochronę przed nadmiernym prądem na wejściu AC. Zalecana specyfikacja wyłącznika AC to 40A dla SPF 3500 ES i 50A dla SPF 5000 ES.

**UWAGA!!!** W urządzeniu znajdują się dwa bloki zacisków z oznaczeniami "IN" i "OUT". Proszę NIE podłączać niewłaściwie złączy wejściowych i wyjściowych.

**OSTRZEŻENIE!** Wszystkie przewody muszą być wykonane przez wykwalifikowany personel.

**OSTRZEŻENIE!** Dla bezpieczeństwa systemu i jego sprawnego działania bardzo ważne jest użycie odpowiedniego kabla do podłączenia wejścia AC. Aby zmniejszyć ryzyko obrażeń, należy użyć odpowiedniego zalecanego rozmiaru kabla, jak poniżej. **Sugerowane wymagania dotyczące przewodów AC** 

| Model       | Wskaźnik   | Wartość momentu |
|-------------|------------|-----------------|
| SPF 3500 ES | 1 * 10 AWG | 1.2-1.6 Nm      |
| SPF 5000 ES | 1 * 8 AWG  | 1.2-1.6 Nm      |

Proszę postępować zgodnie z poniższymi krokami, aby wykonać połączenie wejścia/wyjścia AC:

- 1. Przed wykonaniem połączenia wejścia/wyjścia AC, należy najpierw otworzyć zabezpieczenie DC lub rozłącznik.
- 2. Usunąć tuleję izolacyjną 10mm dla sześciu przewodów. Skrócić fazę L i przewód neutralny N o 3 mm.
- Włożyć przewody wejściowe AC zgodnie z polaryzacją wskazaną na bloku zacisków i dokręcić śruby zaciskowe. Pamiętaj, aby najpierw podłączyć przewód ochronny PE
  - →Uziemienie (żółto-zielone)
    - L→LINIA (brązowa lub czarna)
    - N→Neutralny (niebieski)

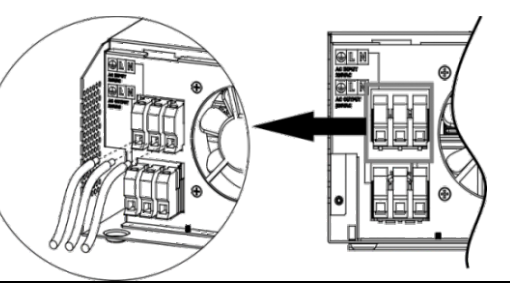

### UWAGA:

Przed podłączeniem przewodów do urządzenia należy upewnić się, że źródło zasilania AC jest odłączone.

4. Następnie włożyć przewody wyjściowe AC zgodnie z polaryzacją wskazaną na bloku zacisków i dokręcić śruby Pamiętaj, aby najpierw podłączyć przewód ochronny PE.

⊖→Uziemienie (żółto-zielone) L→LINIA (brązowa lub czarna) N→Neutralny (niebieski)

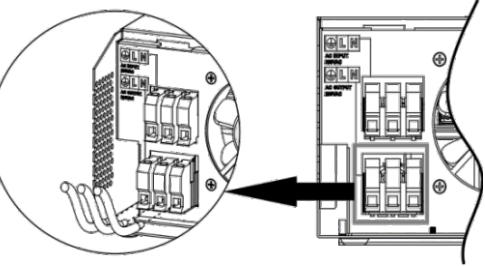

5. Upewnij się, że przewody są pewnie podłączone.

### UWAGA: Ważne

Upewnij się, że przewody AC są podłączone z prawidłową polaryzacją. Jeśli przewody L i N zostaną podłączone odwrotnie, może to spowodować zwarcie w przypadku pracy równoległej tych przetwornic.

**UWAGA:** Do urządzeń takich jak klimatyzator są wymagane co najmniej 2~3 minuty do ponownego uruchomienia ponieważ jest to wymagane, aby mieć wystarczająco dużo czasu, aby zrównoważyć czynnik chłodniczy gazu wewnątrz obwodów.

Jeśli występuje brak zasilania i odzyskuje je w krótkim czasie, spowoduje to uszkodzenie podłączonych urządzeń. Aby zapobiec tego rodzaju uszkodzeniom, należy przed instalacją sprawdzić u producenta klimatyzatora,

czy jest on wyposażony w funkcję opóźnienia czasowego.

W przeciwnym razie, to falownik poza siecią będzie przeciążony,

taki błąd powoduje wewnętrzne uszkodzenie klimatyzatora.

## Połączenie PV

**UWAGA:** Przed podłączeniem do modułów PV należy zainstalować oddzielnie wyłącznik prądu stałego pomiędzy falownikiem a modułami PV.

**OSTRZEŻENIE!** Wszystkie przewody muszą być wykonane przez wykwalifikowany personel.

OSTRZEŻENIE! Dla bezpieczeństwa systemu i jego sprawnego działania bardzo ważne jest zastosowanie odpowiedniego kabla do podłączenia modułu PV. Aby zmniejszyć ryzyko obrażeń, należy stosować odpowiednie zalecane rozmiary kabli jak poniżej.

| Model       | Rozmiar przewodu | Wartość momentu |
|-------------|------------------|-----------------|
| SPF 3500 ES | 1 * 12 AWG       | 1.2-1.6 Nm      |
| SPF 5000 ES | 1 * 12 AWG       | 1.2-1.6 Nm      |

### **Dobór modułów PV:**

Przy wyborze odpowiednich modułów PV należy zwrócić uwagę na poniższe parametry:

1.Napięcie w otwartym obwodzie (Voc) modułów PV nie przekracza maks. Napięcie otwartego obwodu przetwornicy 2.Napięcie otwartego obwodu (Voc) modułów PV powinno być wyższe niż min. napięcie akumulatora.

| Model falownika                           | SPF 3500 ES SPF 5000 ES |  |
|-------------------------------------------|-------------------------|--|
| Max. Napięcie obwodu otwartego matrycy PV | 450Vdc                  |  |
| Napięcie rozruchowe                       | 150Vdc                  |  |
| Zakres napięcia MPPT dla matrycy PV       | 120Vdc~430Vdc           |  |

Aby wykonać podłączenie modułu PV, należy wykonać poniższe kroki:

1. Usunąć tuleję izolacyjną 10 mm dla przewodu dodatniego i ujemnego.

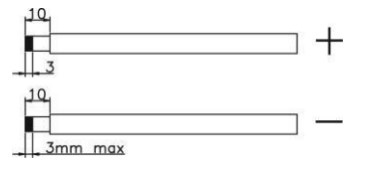

- 2.Sprawdzić prawidłową polaryzację kabla przyłączeniowego od modułów PV i złącz wejściowych PV.
- Następnie podłączyć dodatni biegun (+) kabla połączeniowego do dodatniego bieguna (+) złącza wejściowego PV. Podłączyć ujemny biegun (-) kabla połączeniowego do ujemnego bieguna (-) złącza wejściowego PV.

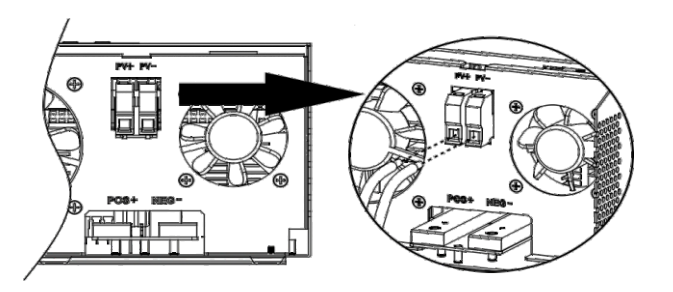

3. Upewnij się, że przewody są pewnie podłączone.

# Montaż końcowy

Po podłączeniu wszystkich przewodów należy założyć dolną pokrywę przykręcając dwie śruby jak pokazano poniżej.

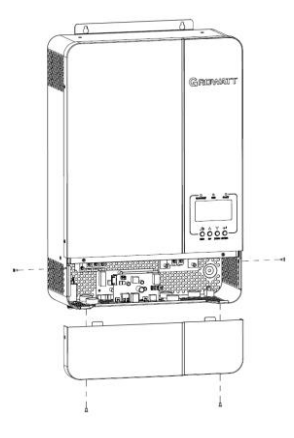

# Połączenie komunikacyjne

Do połączenia falownika z komputerem należy użyć dostarczonego kabla komunikacyjnego. Postępuj zgodnie z instrukcjami na ekranie, aby zainstalować oprogramowanie monitorujące, które można pobrać z naszej strony internetowej. www.ginverter.com.

# Sygnał styku beznapięciowego

Na tylnym panelu dostępny jest jeden styk beznapięciowy (3A/250VAC). Można go wykorzystać do przekazania sygnału do urządzenia zewnętrznego, gdy napięcie akumulatora osiągnie poziom ostrzegawczy.

| Status jednostki     |                                                                   | Port suchego styku                                                                                           |                                                                                                    |           |           |
|----------------------|-------------------------------------------------------------------|----------------------------------------------------------------------------------------------------|----------------------------------------------------------------------------------------------------|-----------|-----------|
|                      |                                                                   |                                                                                                    |                                                                                                    | NC & C    | NO & C    |
| Wyłączanie zasilania | Urządzenie                                                        | e jest wyłączone                                                                                             | i nie jest zasilane żadne wyjście                                                                                  | Zamknięty | Otwarty   |
|                      | Wy                                                                | vjście jest zasilan                                                                                          | ie z sieci energetycznej                                                                                           | Zamknięty | Otwarty   |
| Włączanie zasilania  | Wyjście jest<br>zasilane z baterii<br>lub z baterii<br>słonecznej | Program 01 ustawiony<br>jako pierwszy<br>program użytkowy<br>silane z baterii<br>lub z baterii<br>słonecznej | Napięcie akumulatora (SOC) <<br>Niskie napięcie ostrzegawcze DC (SOC)                                              | Otwarty   | Zamknięty |
|                      |                                                                   |                                                                                                    | Napięcie baterii (SOC) >Ustawienie<br>wartość w programie 13 lub ładowanie<br>ładowanie osiąga fazę płynną         | Zamknięty | Otwarty   |
|                      |                                                                   |                                                                                                    | Napięcie baterii (SOC) >Ustawienie<br>wartości w programie 12                                                      | Otwarty   | Zamknięty |
|                      | ustawiony jako<br>SBU lub słoneczny                               |                                                                                                    | Napięcie baterii (SOC) >Ustawienie<br>wartości w programie 13 lub ładowanie<br>akumulatora osiągnie stan spoczynku | Zamknięty | Otwarty   |

# **Działanie** Włączanie/wyłączanie zasilania

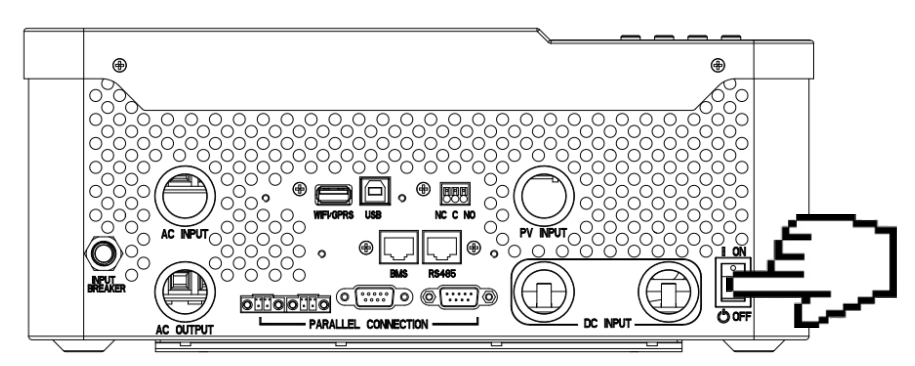

Po prawidłowym zainstalowaniu urządzenia i dobrym podłączeniu baterii, wystarczy nacisnąć przycisk On/O ff (znajdujący się na przycisku obudowy), aby włączyć urządzenie.

# Panel obsługi i wyświetlacz

Panel obsługi i wyświetlania, pokazany na poniższym schemacie, znajduje się na przednim panelu falownika. Zawiera on trzy wskaźniki, cztery przyciski funkcyjne oraz wyświetlacz LCD,wskazujący stan pracy oraz informacje o mocy wejściowej/wyjściowei

- 1. Wyświetlacz LCD
- 2. Wskaźnik statusu
- 3. Wskaźnik ładowania
- 4. Wskaźnik usterek
- 5. Przyciski funkcyjne

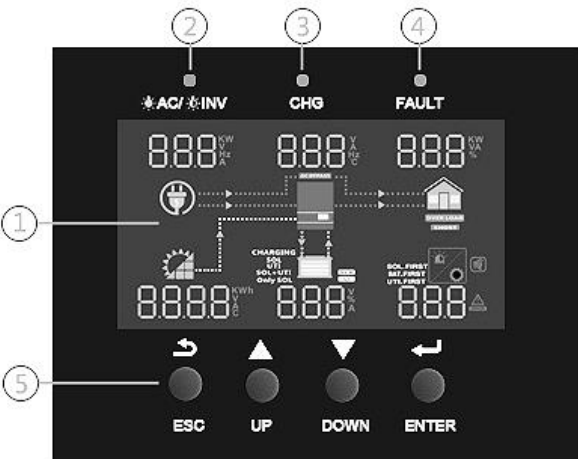

### **LED Indicator**

| Wskaź       | nik LED  |            | Komunikaty                                                  |
|-------------|----------|------------|-------------------------------------------------------------|
|             | Zielen   | Solidny na | Wyjście jest zasilane z sieci w trybie Line.                |
| - AU/ - INV | ZIEIONY  | Miganie    | Wyjście jest zasilane z baterii lub PV w trybie bateryjnym. |
| 🔆 CHG       | Zielen   | Solidny na | Bateria jest w pełni naładowana                             |
|             | ZIEIONY  | Miganie    | Bateria jest ładowana                                       |
| Lieterik:   | 6        | Solidny na | W falowniku wystąpił błąd.                                  |
| Usterki     | Czerwony | Miganie    | W falowniku wystąpił stan ostrzegawczy.                     |

### Przycisk funkcyjny

| Przycisk | Opis                                                              |
|----------|-------------------------------------------------------------------|
| opuść    | Aby opuścić tryb ustawień                                         |
| do góry  | Aby przejść do poprzedniego wyboru                                |
| w dół    | Aby przejść do następnego wyboru                                  |
| wejść    | Aby potwierdzić wybór w trybie ustawień lub wejść w tryb ustawień |

# Ikony wyświetlacza LCD

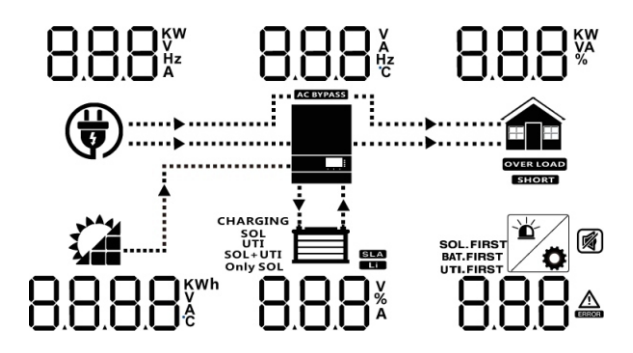

| Ikona                      | Opis                                                                                                    |  |  |  |  |  |
|----------------------------|----------------------------------------------------------------------------------------------------|--|--|--|--|--|
| Informacja o wejściu AC    |                                                                                                    |  |  |  |  |  |
|                            | Ikona wejścia AC                                                                                                    |  |  |  |  |  |
|                            | Wskazuje moc wejściową AC, napięcie wejściowe AC, częstotliwość wejściową AC, prąd wejściowy AC                             |  |  |  |  |  |
| AC BYPASS                  | Wskazanie obciążeń prądem zmiennym w bypasie                                                                                |  |  |  |  |  |
| Informacje wejści          | owe PV                                                                                                    |  |  |  |  |  |
|                            | Ikona wejścia PV                                                                                                    |  |  |  |  |  |
| 8.8.8.8 <sup>%™</sup>      | Wskazanie mocy PV, napięcia PV, prądu PV itp.                                                                               |  |  |  |  |  |
| Informacje wyjśc           | iowe                                                                                                    |  |  |  |  |  |
|                            | Ikona falownika                                                                                                    |  |  |  |  |  |
| 8.8.8                      | Wskazanie napięcia wyjściowego, prądu wyjściowego, częstotliwości wyjściowej, temperatury falownika                         |  |  |  |  |  |
| Informacja o obc           | iążeniu                                                                                                    |  |  |  |  |  |
|                            | Ikona ładowania                                                                                                    |  |  |  |  |  |
| 8.8.8%                     | Wskazanie mocy obciążenia, mocy procentowej obciążenia                                                                      |  |  |  |  |  |
| OVER LOAD                  | Wskazuje, że doszło do przeciążenia                                                                                         |  |  |  |  |  |
| SHORT                      | Wskazuje, że nastąpiło zwarcie                                                                                              |  |  |  |  |  |
| Informacje o bate          | erii                                                                                                    |  |  |  |  |  |
|                            | Wskazuje poziom baterii o 24%, 25-49%, 50-74% i 75-100% w trybie baterii oraz stan ładowania w trybie linii.                |  |  |  |  |  |
| 8.8.8*                     | Wskazuje napięcie baterii, procent baterii, prąd baterii                                                                    |  |  |  |  |  |
| SLA                        | Wskazuje na akumulator SLA                                                                                                  |  |  |  |  |  |
| Li                         | Wskazuje na baterię litową                                                                                                  |  |  |  |  |  |
| CHARGING<br>SOL<br>SOL+UTI | Wskazanie priorytetu źródła ładowania: najpierw energia słoneczna, energia słoneczna i użytkowa lub tylko energia słoneczna |  |  |  |  |  |
|                            |                                                                                                    |  |  |  |  |  |
| SOL.FIRST                  |                                                                                                    |  |  |  |  |  |
| BAT.FIRST                  | Wskazanie priorytetu źródła wyjścia: najpierw solarne, najpierw użytkowe, tryb SBU lub tryb SUB                             |  |  |  |  |  |
|                            | Wskazanie kodu ostrzegawczego lub kodu usterki                                                                              |  |  |  |  |  |
|                            | Sygnalizuje ostrzeżenie lub usterkę                                                                                         |  |  |  |  |  |
| Ö                          | Wskazuje, że jest w trakcie ustawiania wartości                                                                             |  |  |  |  |  |
|                            | Sygnalizuje, że alarm jest wyłączony                                                                                        |  |  |  |  |  |

| W trybie AC, ikona baterii będzie przedstawiać stan ładowania baterii |                        |                                                                                 |  |  |  |
|-----------------------------------------------------------------------|------------------------|---------------------------------------------------------------------------------|--|--|--|
| Status                                                                | Napięcie baterii       | Wyświetlacz LCD                                                                 |  |  |  |
|                                                                       | <2V/Komórka            | 4 paski będą migać na zmianę.                                                   |  |  |  |
| Prąd stały<br>tryb / Stały<br>Tryb napięcia                           | 2 ~ 2.083V/Komórka     | Dolny pasek będzie się świecił, a pozostałe trzy paski<br>będą migać po kolei   |  |  |  |
|                                                                       | 2.083 ~ 2.167V/Komórka | Dwa dolne paski będą się świecić, a pozostałe dwa<br>paski będą migać na zmianę |  |  |  |
|                                                                       | > 2.167 V/Komórka      | Dolne trzy paski będą się świecić, a górny pasek<br>bedzie migać.               |  |  |  |
| Tryb pływający. Baterie są w pełni naładowane.                        |                        | 4 bary będą na.                                                                 |  |  |  |

| W trybie baterii ikona baterii przedstawia pojemność baterii. |                               |                 |  |  |  |
|---------------------------------------------------------------|-------------------------------|-----------------|--|--|--|
| Obciążenie Procentowe                                         | Napięcie baterii              | Wyświetlacz LCD |  |  |  |
|                                                               | < 1.717V/Komórka              |                 |  |  |  |
|                                                               | 1.717V/Komórka ~ 1.8V/Komórka |                 |  |  |  |
| Obciążenie >50%                                               | 1.8 ~ 1.883V/Komórka          |                 |  |  |  |
|                                                               | > 1.883 V/Komórka             |                 |  |  |  |
|                                                               | < 1.817V/Komórka              |                 |  |  |  |
|                                                               | 1.817V/Komórka ~ 1.9V/Komórka |                 |  |  |  |
| 50%> Obciążenie > 20%                                         | 1.9 ~ 1.983V/Komórka          |                 |  |  |  |
|                                                               | > 1.983                       |                 |  |  |  |
|                                                               | < 1.867V/Komórka              |                 |  |  |  |
|                                                               | 1.867V/cell ~ 1.95V/Komórka   |                 |  |  |  |
| Obciążenie < 20%                                              | 1.95 ~ 2.033V/Komórka         |                 |  |  |  |
|                                                               | > 2.033                       |                 |  |  |  |

# **Ustawienie LCD**

Po naciśnięciu i przytrzymaniu przez 3 sekundy przycisku ENTER, urządzenie wejdzie w tryb. Naciśnij przycisk "UP" lub "DOWN", aby wybrać programy ustawień. Następnie naciśnij przycisk "ENTER", aby potwierdzić wybór lub przycisk ESC, aby wyjść.

| Program | Opis                                                                                                    | Opcja ustawień                                                                                                    |
|---------|----------------------------------------------------------------------------------------------------|----------------------------------------------------------------------------------------------------|
|         |                                                                                                    |                                                                                                    |
| 01      | Priorytet źródła wyjścia:<br>Aby skonfigurować moc<br>obciążenia priorytet źródła                                                                                                    | Energia słoneczna zapewnia zasilanie odbiorów w pierwszej kolejności.         Jeśli energia słoneczna nie wystarcza do zasilenia wszystkich podłączonych podłączonych odbiorników, energia z akumulatorów zasila je w tym samym czasie.         Zakład energetyczny dostarcza energię do odbiorników tylko wtedy,gdy wystąpi jeden z warunków:         Energia słoneczna nie jest dostępna, Napięcie akumulatora spada do poziomu niskiego napięcia ostrzegawczego lub punktu nastawy w programie 12.         Najpierw narzędzie (domyślnie)       Image: Comparison of the system is a silanie odbiorników w pierwszej kolejności.         Energia słoneczna i baterie akumulatorów zapewniają zasilanie odbiorników tylko wtedy, gdy zasilanie z sieci nie jest dostępne.         Priorytet SBU       Image: Comparison of the system is a silanie odbiorów w pierwszej kolejności.         Jeśli energia słoneczna nie wystarcza do zasilenia wszystkich podłączonych odbiorników, bateria zasila je w tym samym czasie.         Zakład energetyczny zasila je w tym samym czasie.         Zakład energetyczny zasila je w tym samym czasie.         Zakład energetyczny zasila odbiorniki tylko wtedy, gdy napięcie w akumulatorze spadnie do poziomu ostrzegawczego lub punktu nastawy w programie 12.         Pierwszeństwo SUB       Image: Comparison w pierwszej kolejności.         Jeżeli energia słoneczna zapewnia zasilanie odbiorców w pierwszej kolejności.         Jeżeli energia słoneczna nie wystarcza do zasilenia wszystkich podłączonych odbiorników, wówczas energia słoneczna podłączona i |
|         | Mala mala mala da da sera ta                                                                                                    | zasilają odbiorniki w tym samym czasie.                                                                                                    |
| 02      | Maksymainy prąd ładowania:<br>ustawia całkowity prąd ładowania dla<br>ładowarki solarne i użytkowe.<br>(Maks. prąd ładowania =.<br>prąd ładowania użytkowego +<br>prąd ładowania solarnego) | SPF 3500 ES: Domyślne 60A, 10A~80A Ustalone<br>SPF 5000 ES: Domyślne 60A, 10A~100A Ustalone<br>(Jeśli LI jest wybrany w programie 5, ten program nie może być ustawiony)                                                                                                    |
| 03      | Zakres napięcia wejściowego AC                                                                                                    | Urządzenie ( domyślnie )         RC. U RPL IIIIIIIIIIIIIIIIIIIIIIIIIIIIIIIIIII                                                                                                    |

|    |                                                             | Tryb oszczędz                   | ania wyłączo                   | ony (domyśl                  | nie)                            |                               |                |
|----|-------------------------------------------------------------|---------------------------------|--------------------------------|------------------------------|---------------------------------|-------------------------------|----------------|
|    |                                                             | ςαυρ                            | 415                            | יחח                          | °<br>-                          |                               |                |
|    |                                                             | W przypadku                     | wyłączenia, i                  | niezależnie o                | od tego, czy p                  | odłączone obc                 | ciążenie jest  |
| 04 | Tryb oszczędzania energii                                   | Włączenie try                   | de, stan włącz<br>bu oszczędza | enia/wyłączer<br>ania        | iia wyjscia faiow               | Inika nie dędzie              | miał wpływu.   |
|    | włączać/wyłączać                                            | ςους                            | EUB                            | nnu                          | 0<br>-!                         |                               |                |
|    |                                                             | Po włączeniu t                  | ej funkcji w                   | ں ں<br>jście falowr/         | ı<br>ika będzie wy              | vłączone, gdy                 | podłączone     |
|    |                                                             | obciążenie jes<br>AGM (domyśli  | st dość niskie<br>ne)          | e lub nie jes                | t wykrywane.                    |                               |                |
|    |                                                             | 5855                            | 85.5                           | nna                          | 0                               |                               |                |
|    |                                                             | Zalane                          | 11011                          | 00.                          | ,                               |                               |                |
|    |                                                             | 58FF                            | E! J                           | 000                          | <u>o</u>                        |                               |                |
|    |                                                             | Lit (tylko w pr                 | zypadku kor                    | nunikacji z I                | J<br>BMS)                       |                               |                |
|    |                                                             |                                 | 1 1                            | 0.00                         | 0                               |                               |                |
|    |                                                             | 0866                            | LI                             | 003                          | 0                               |                               |                |
| OF | Tup batarii                                                 | Określone prz                   | ez użytkown                    | ika                          | 0                               |                               |                |
| 05 | US Typ baterii                                              | <u>6855</u>                     | USE                            | 009                          | 5                               |                               |                |
|    |                                                             | Jeśli wybrano<br>odcięcia DC n  | "User Define<br>10żna ustawi   | d", napięcie<br>ić w w prog  | ładowania ak<br>ramie 19, 20    | umulatora i nis<br>i 21.      | skie napięcie  |
|    |                                                             | Zdefiniowane pr                 | zez użytkownil                 | ka 2 odpowiec                | inie dla baterii l              | itowych bez kon               | nunikacji BMS  |
|    |                                                             | 1.01.1                          | 116 3                          | ooc                          |                                 |                               |                |
|    |                                                             |                                 | Ü``C``                         | CUU<br>a 21 nania            | cio la dovrania                 |                               | i niekie       |
|    |                                                             | napięcie odcie                  | ęcia DC możi                   | na ustawić v                 | v programie 1                   | 19,20 i 21. Zal               | eca się        |
|    |                                                             | ustawienie te<br>napięcia ładov | go samego r<br>wania baterii   | napięcia w p<br>litowej). Fa | rogramie 19 i<br>Ilownik przest | 20 (punkt pe<br>anie ładować, | łnego<br>, gdy |
|    |                                                             | napięcie akun<br>Restart wyła   | nulatora osią<br>zopy ( domy   | gnie to usta                 | wienie<br>Uruchomić n           | onownie                       |                |
| 06 | Automatyczny restart w przypadku                            |                                 |                                |                              |                                 |                               | ഫറ്            |
|    | przeciązenia                                                | Ldib                            |                                | UUb<br>″·``                  | <u>idis</u>                     |                               | ՍՍԵ            |
| 07 | Automatyczny restart po wystąpieniu                         | Restart wyłą                    | czony ( domy                   | ysinie)                      |                                 | onownie                       |                |
| 07 | nadmiernej temperatury                                      | 5115                            | ďЪ                             | 001                          | ես։Տ                            | 61   H                        |                |
|    | Napiecie wyjściowe                                          | 230V (domyśl                    | nie)                           | 0                            | 220V                            |                               | ^              |
|    | *Ustawienia są dostępne tylko<br>wtedy, gdy falownik jest w | OULu                            | 230                            | 008                          | 10Fo                            | 660                           | UU8            |
| 08 | trybie czuwania                                             | 240V                            |                                | ~                            | 208V                            |                               | 0              |
|    | (Switch off)                                                | OULU                            | 240                            | 008                          | ]UFn                            | 208                           | 008            |
|    | Napięcie wyjściowe<br>*Ustawienia sa dostepne tvlko         | 50Hz (domyśl                    | nie)                           | 0                            | 60Hz                            |                               | ~              |
| 09 | wtedy, gdy falownik jest w                                  | OUEF                            | 50                             | 009                          | OUEF                            | 50                            | 009            |
|    | (Switch off).                                               |                                 |                                |                              |                                 |                               |                |
| 10 | Liczba serii                                                | LOLO                            | 1                              | y r                          |                                 |                               |                |
| 10 | podłączonych akumulatorów                                   | (np. baterie r                  | okazowe sa                     | połączone v                  | <b>V</b> 4 szeregi)             |                               |                |
|    |                                                             |                                 |                                |                              | - 57                            |                               |                |

| 11 | Maksymalny prąd ładowania<br>użytkowego<br>Uwaga: Jeśli wartość ustawień<br>W Programie 02 jest mniejsza<br>niż w Programie 11, to falownik<br>zastosuje prąd ładowania z<br>programu 02 dla ładowarki<br>komunalnej. | SPF 3500 ES :Domyślnie 30A, 0A~60A Do ustalenia<br>SPF 5000 ES :Domyślnie 30A, 0A~80A Do ustalenia                                                                                                   |
|----|----------------------------------------------------------------------------------------------------|----------------------------------------------------------------------------------------------------|
| 12 | Ustawienie punktu napięcia<br>z powrotem na źródło zasilania<br>przy wyborze "Priorytet SBU"<br>lub "PV" w programie 01.                                                                                              | <b>b 2 AIC 46.0V</b> , 44.0V~51.2V Do ustalenia                                                                                                    |
| 13 | Ustawienie punktu napięcia<br>z powrotem na tryb bateryjny<br>przy wyborze "SBU priorytet"<br>lub "PV" w programie 01                                                                                                 | Domyślnie 54.0V, 48.0V~58.0V Do ustalenia                                                                                                    |
| 14 | Priorytet źródła ładowarki:<br>Aby skonfigurować priorytet<br>źródła ładowarki                                                                                                    | Jeśli ten falownik solarny pracuje w trybie liniowym, czuwania lub awarii,<br>źródło ładowarki można zaprogramować w następujący sposób:<br>PV<br>PV<br>PV<br>PV<br>PV<br>PV<br>PV<br>PV<br>PV<br>PV |
| 15 | Kontrola alarmu                                                                                                    | Energia słoneczna będzie ładować baterię, jeśli jest dostępna i wystarczająca         Alarm wyłączony (domyślnie)         O                                                                          |
|    |                                                                                                    | <u>6022 ON 0.15 6022 OFF 0.15 </u>                                                                                                    |
| 16 | Kontrola podświetlenia                                                                                                    | Podświetlenie wyłączone (domyślnie)<br>Podświetlenie wyłączone                                                                                                    |
| 17 | Sygnał dźwiękowy podczas<br>przerwania pracy głównego źródła                                                                                                    | Wyłączenie alarmu (domyślnie)   Wyłączenie alarmu     OI   OI                                                                                                    |
|    | Bypass przeciążeniowy:                                                                                                    | Mini UII     UII     UII       Włączenie bypasu     (domyślnie )     Włączenie bypasu                                                                                                    |
| 18 | Po włączeniu tej funkcji urządzenie<br>przełączy się na tryb liniowy,<br>jeśli w trybie bateryjnym<br>wystąpi przeciążenie.                                                                                           | ๖ฯฅ ๙ ๖ ๐ เ <mark>ช</mark> ื่ ๖๚ฅ ธกฅ ๐ เชื้                                                                                                    |
| 19 | Napięcie ładowania C.V.<br>Jeśli w programie 5<br>wybrano autodeterminację,<br>program ten można ustawić                                                                                                    | Domyślnie 56.4V, 48.0V~58.4V Do ustalenia                                                                                                    |
| 20 | Jeśli w programie 5 wybrano<br>autodeterminację, program<br>ten można ustawić                                                                                                    | Comyślnie 54.0V, 4.0V~58.4V Do ustalenia                                                                                                    |

|                                                                                                    |                                                                                                | []][]                                                                                                    | 42                                                                                                   | .0° (                                                                                       | Î 5(                                                                                                    |                                                                                  |                                                                    |
|----------------------------------------------------------------------------------------------------|------------------------------------------------------------------------------------------------|----------------------------------------------------------------------------------------------------|----------------------------------------------------------------------------------------------------|---------------------------------------------------------------------------------------------|----------------------------------------------------------------------------------------------------|----------------------------------------------------------------------------------|--------------------------------------------------------------------|
|                                                                                                    | Niskie napięcie odcięcia prądu<br>stałego. Jeśli w programie 5                                 | Domyślnie 4                                                                                                    | 2.0V, 40.0                                                                                           | V~48.0V Us                                                                                  | stawiane                                                                                                    |                                                                                  |                                                                    |
| 21 wybrano autodeterminację,<br>można ustawić ten program<br>Niskie napięcie odcięcia DC<br>będzie stałe na poziomie<br>wartości ustawienia, niezależnie<br>od tego, jaki procent<br>obciążenia jest podłączony |                                                                                                | Po osiągnięci<br>1) Jeśli bateria<br>2) Jeśli ener<br>baterię bez v<br>3) Jeśli dostę<br>sieci energet<br>dostarczać en                                                                                                    | u niskiego<br>a jest jedyny<br>gia PV i ba<br>vyjścia AC<br>pna jest e<br>ycznej, prz<br>ergię wyjśc | napięcia od<br>vm dostępnym<br>ateria są do<br>nergia z ogr<br>zetwornica p<br>iową do odbi | lcięcia DC:<br>n źródłem zasilani<br>ostępne, inwert<br>niw fotowoltaicz<br>orzejdzie w tryb<br>iorników, jednocz | a, przetwornic<br>er będzie ła<br>nych, akumu<br>pracy liniowa<br>ześnie ładując | a wyłączy się.<br>dował<br>latorów i<br>2j i będzie<br>akumulator. |
|                                                                                                    |                                                                                                | Pojedyńczy:                                                                                                    |                                                                                                    |                                                                                             | Równolegle:                                                                                                    |                                                                                  | 0                                                                  |
|                                                                                                    |                                                                                                | PFLL                                                                                                    | SI G                                                                                                 | <u> 650</u>                                                                                 | PFLL                                                                                                    | PRL                                                                              | 02Š                                                                |
|                                                                                                    |                                                                                                | L1 Faza:                                                                                                    |                                                                                                    | c                                                                                           | L2 Faza:                                                                                                    |                                                                                  | 0                                                                  |
|                                                                                                    |                                                                                                | PFLL                                                                                                    | 38 1                                                                                                 | <u> 650</u>                                                                                 | PFLL                                                                                                    | 365                                                                              | 650                                                                |
|                                                                                                    |                                                                                                | L3 Faza:                                                                                                    |                                                                                                    | ,                                                                                           | <b>`</b>                                                                                                    |                                                                                  |                                                                    |
|                                                                                                    | Tryb wyjścia AC *<br>To ustawienie jest dostepne                                               | ΡΓLL                                                                                                    | 383                                                                                                  | 650                                                                                         | ĺ                                                                                                    |                                                                                  |                                                                    |
| 23                                                                                                    | tylko wtedy, gdy falownik                                                                      | Jeśli urządzeni<br>wybrać "PAL"                                                                                                    | ia są używa                                                                                          | ane równole                                                                                 | egle z jedną faza                                                                                                 | ą, należy                                                                        |                                                                    |
|                                                                                                    | <b>Uwaga</b> : Praca równoległa może<br>działać tylko wtedy, gdy<br>podłączony jest akumulator | Do obsługi urządzeń trójfazowych wymagane są 3 falowniki, po jednym na<br>każą fazę. Należy wybrać w programie 23 opcję "3P1" dla falowników<br>podłączonych do fazy L1, "3P2" dla falowników podłączonych do fazy L2<br>oraz "3P3" dla falowników podłączonych do fazy L3.<br>Należy pamiętać, aby podłączyć wspólny przewód prądowy do urządzeń,<br>które znajdują się na tej samej fazie. |                                                                                                    |                                                                                             |                                                                                                    |                                                                                  |                                                                    |
|                                                                                                    |                                                                                                | NIE podłączać<br>różnych fazach                                                                                                    | przewodu<br>]∎                                                                                       | prądu wspo                                                                                  | ólnego pomiędz                                                                                                    | y urządzenia                                                                     | mi na                                                              |
|                                                                                                    |                                                                                                | Ponadto funkc                                                                                                    | ja oszczęd                                                                                           | zania energ                                                                                 | ii zostanie autor                                                                                                 | matycznie wy                                                                     | łączona.                                                           |
| 28                                                                                                    | Ustawienie adresu<br>(dla rozszerzenia)                                                        | Domyślnie 1,                                                                                                    | <b> </b><br>1∼255 ust                                                                                | 028<br>awiane                                                                               |                                                                                                    |                                                                                  |                                                                    |
| 37                                                                                                    | Ustawienie czasu rzeczywistegorok                                                              | 81 OS                                                                                                    |                                                                                                    | Ο3 <sup>°</sup>                                                                             | Domyślnie 20:                                                                                                    | 18, zakres 2                                                                     | 018~2099                                                           |
| 38                                                                                                    | Ustawienie czasu rzeczywistegomiesiąc                                                          | -00                                                                                                    | 15                                                                                                   | 038                                                                                         | Domyślnie 01,                                                                                                    | zakres 01~                                                                       | 12                                                                 |
| 39                                                                                                    | Ustawienie czasu rzeczywistego - data                                                          | 489                                                                                                    | 13                                                                                                   | 03Ŝ                                                                                         | Domyślnie 01,                                                                                                    | zakres 01~                                                                       | 31                                                                 |
| 40                                                                                                    | Ustawienie czasu rzeczywistego - godzina                                                       | ноог                                                                                                    | 13                                                                                                   | OЧÔ                                                                                         | Domyślnie 00                                                                                                    | , zakres 00 <sup>,</sup>                                                         | -23                                                                |
| 41                                                                                                    | Ustawienie czasu rzeczywistego - minuta                                                        | ai n                                                                                                    | 50                                                                                                   | OЧÎ                                                                                         | Domyślnie 00,                                                                                                    | zakres 00~                                                                       | 59                                                                 |
| 42                                                                                                    | Ustawienie czasu rzeczywistego - sekunda                                                       | 580                                                                                                    | 50                                                                                                   | OЧŽ                                                                                         | Domyślnie 00,                                                                                                    | zakres 00~                                                                       | 59                                                                 |

|    |                                 | Aktywacja                          | wyrównani                    | ia baterii            | •                   | Wyłączenie wyrównania baterii (domyślnie)                                           |
|----|---------------------------------|------------------------------------|------------------------------|-----------------------|---------------------|-------------------------------------------------------------------------------------|
| 43 | Wyrównanie poziomu baterii      | 63                                 | E۵                           | R 04                  | łΒ                  | E9 dis 043                                                                          |
| _  |                                 |                                    | ramie 05 wył                 | orano "Flo            | oded" lu            | b "User-Defined", można ustawić ten program.                                        |
|    |                                 | °                                  |                              |                       |                     |                                                                                     |
| 44 | Napięcie wyrównawcze baterii    | Equ                                | 584                          | , <u>C</u> dr         | 4                   |                                                                                     |
|    |                                 | Domyślnie                          | : 58.4V, 48.<br><sup>-</sup> | 0V~58.4               | IV Do u             | stalenia                                                                            |
|    |                                 | 1111                               | i                            |                       |                     |                                                                                     |
| 45 | Czas wyrównywania stanu baterii |                                    |                              |                       |                     | Domyślnie 60min, 5min~900min<br>Do ustalenia                                        |
|    |                                 | EQL                                |                              |                       | ŝ                   |                                                                                     |
|    |                                 | <br>                               | . <u> </u>                   | 0 0                   | <u> </u>            |                                                                                     |
|    |                                 |                                    |                              |                       |                     | Domyślnie 120min 5min~900min                                                        |
| 46 | Czas wyrównania baterii         |                                    |                              |                       |                     | Do ustalenia                                                                        |
|    |                                 | 59£                                | 0 Iā                         | 0 0                   | łŜ                  |                                                                                     |
|    |                                 | 985                                | ł                            |                       |                     |                                                                                     |
| 47 | Odstepy miedzy korektami        |                                    |                              |                       |                     | Domyślnie 30dni, 1 dzień~90dni                                                      |
|    |                                 |                                    |                              |                       | 0                   | Do ustalenia                                                                        |
|    |                                 | <u>89</u>                          | <u> </u>                     | <u>) (</u>            | 17                  |                                                                                     |
|    |                                 | Korekcja aktywowana natychmiast po |                              |                       | nast po             | Korekcja aktywowana natychmiast<br>wyłączona (domyślnie)                            |
|    | Korekta aktywowana natychmiast  | ρq                                 | 00                           | ПЧ                    | 2                   | 69 NFF N48                                                                          |
| 48 |                                 | Jeśli w proc                       | gramie 43 v                  | vłączona              | jest fu             | nkcja equalizacji, można ustawić ten                                                |
|    |                                 | baterii zosta                      | anie natych                  | miast ak              | tywowa              | ine, a na stronie głównej LCD pojawi się                                            |
|    |                                 | napis "E9".<br>anulowana           | Jeśli wybra<br>do czasu n    | ano opcje<br>adejścia | ę "Off",<br>kolejne | funkcja wyrównywania zostanie<br>go aktywowanego czasu wyrównywania,                |
|    |                                 | zgodnie z u:<br>na stronie g       | stawieniam<br>głównej LC     | i progran<br>D.       | nu 47. V            | V tym czasie "E9" nie będzie wyswietlane                                            |
|    |                                 | 0000(dom                           | yślnie)                      |                       | Czas t              | ten pozwala na ładowanie baterii. Użyj                                              |
|    |                                 | Pozwolenie<br>przez cały           | na ładowan<br>dzień prac     | iie baterii<br>y.     | Uzyj 2<br>dwie g    | ł cyfry, aby reprezentować okres czasu,<br>górne cyfry reprezentują czas, kiedy     |
|    |                                 |                                    |                              |                       | urządz              | zenie rozpoczyna ładowanie baterii,                                                 |
| 49 | Czas ładowania narzedzia        | ԼНՆ                                | 5111                         |                       | cyfry               | reprezentują czas, kiedy urządzenie                                                 |
|    |                                 |                                    |                              |                       | kończ<br>00 do      | y ładowanie baterii, zakres ustawień od 23.                                         |
|    |                                 | 0000                               |                              | റപര്                  | (np.: 2             | 2320 oznacza czas, w którym urządzenie                                              |
|    |                                 | UUUU                               |                              | כרט                   | moze<br>nastęj      | fadować baterię od 23:00 do 20:59<br>pnego dnia, a ładowanie urządzenia jest        |
|    |                                 | 0000(dom                           | válnia)                      |                       | zabro               | nione poza tym okresem).                                                            |
|    |                                 | Pozwól, at                         | ysinie)<br>by inwerter       | zasilał               | obciąź              | żenia. Użyj 4 cyfry do reprezentowania                                              |
|    |                                 | obciążenie                         | e przez cały                 | dzień.                | okres<br>czas       | u czasu, górne dwie cyfry reprezentują<br>kiedy falownik zacznie zasilać obciażenie |
| 50 |                                 | ОЦΡ                                | ЪĿŌ                          |                       | zakres              | s ustawień od 00 do 23. (np.: 2320                                                  |
|    | Czas wyjścia AC                 |                                    | _                            |                       | obciąż              | zentuje czas gdzie falownik do zasilania<br>żenia jest od 23:00 do następnego dnia  |
|    |                                 |                                    |                              | -                     | 20;59               | , a moc wyjściowa AC falownika<br>abroniona poza tym okresem                        |
|    |                                 | 0000                               |                              | OSŎ                   | 500 20              |                                                                                     |
|    |                                 |                                    |                              |                       |                     |                                                                                     |

# Informacje na wyświetlaczu

Informacje na wyświetlaczu LCD będą przełączane na zmianę poprzez naciśnięcie przycisku "UP" lub "DOWN". Wybrane informacje są przełączane w następującej kolejności: napięcie, częstotliwość, prąd, moc, wersja firmware.

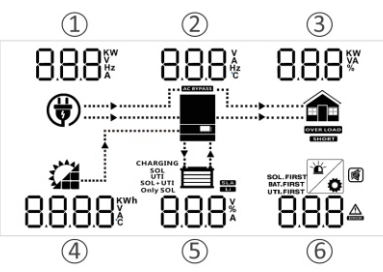

| Informacje dotyczące ustawień                  | Wyświetlacz LCD |
|------------------------------------------------|-----------------|
| 1 AC Napięcie wejściowe                        |                 |
| <ol> <li>Napięcie wyjściowe</li> </ol>         | ਟਤ∪ੱਟਤ∪ੱ8.¦∗    |
| ③ Procentowe obciążenie                        |                 |
| ④ Napięcie wejściowe PV                        |                 |
| 5 Napięcie baterii                             |                 |
| 6 Kod ostrzegawczy lub kod błędu               | 3850° 554°      |
| (Domyślny ekran wyświetlacza)                  | 500.0 50.1      |
| <ol> <li>Częstotliwość wejściowa AC</li> </ol> | <b> </b>        |
| <ol> <li>Częstotliwość wyjściowa</li> </ol>    | ᠫᢕ᠐ᢛ ᠫᢕᢩᢕᢛ ੪᠐᠐᠉ |
| ③ Moc obciążenia w VA                          |                 |
| ④ Suma energii PV w KWH                        |                 |
| 5 Wartość procentowa baterii                   |                 |
| 6 Kod ostrzegawczy lub kod błędu               | 0.2*** 880*     |
| ① Prąd wejściowy AC                            |                 |
| 2 Prąd wyjściowy                               |                 |
| ③ Procentowe obciążenie                        |                 |
| (4) Prąd wejściowy PV                          |                 |
| 5) Prąd ładowania baterii                      |                 |
| 6 Kod ostrzegawczy lub kod błędu               | 168, 366,       |
| 1 Moc wejściowa AC w watach                    |                 |
| ② Temperatura falownika                        |                 |
| ③ Moc obciążenia w watach                      |                 |
| ④ Suma energii z PV w KWH                      | CHARGING        |
| (5) Wartość procentowa baterii                 |                 |
| 6 Kod ostrzegawczy lub kod błędu               | U.C 88.U*       |
|                                                | 040 00 621      |
| Worsia oprogramowania sprzetowogo              |                 |
|                                                |                 |
|                                                |                 |
|                                                | 041 00 621      |
|                                                | IS 20 IO        |
|                                                |                 |
| Czas                                           |                 |
| (15:20:10, Grudzień 15, 2018)                  | CHARGING        |
|                                                |                 |
|                                                | ו בטוס וב וס    |

# Opis trybu pracy

| Tryb pracy                                                                                                    | Opis                                                                                                    | Wyśv                                                                                                    | vietlacz LCD                                                                                                    |
|----------------------------------------------------------------------------------------------------|----------------------------------------------------------------------------------------------------|----------------------------------------------------------------------------------------------------|----------------------------------------------------------------------------------------------------|
| Tryb pracy         Tryb czuwania / tryb         oszczędzania energii         Uwaga: *Tryb czuwania:         Inwerter nie jest jeszcze włączony,         ale w tym czasie może ładować         akumulator bez wyjścia AC.         *Tryb oszczędzania energii:         będzie wyłączone, gdy podłączone         obciążenie jest dość niskie         lub nie jest wykrywane.         Tryb awaryjny         Uwaga:         *Tryb awaryjny: Błędy są spowodowane. | <b>Opis</b><br>Nie ma wyjścia<br>dostarczane<br>dostarczane przez<br>urządzenie, ale nadal<br>może ładować<br>akumulatory.<br>Energia PV i | Ładowanie przez sieć         energetyczną i PV.            •••••••••••••••••••••••••••••                                         | Vietlacz LCD<br>Naliczanie opłat przez zakład<br>energetyczny<br>CHARGING<br>SOL-UTI<br>Brak ładowania<br>Maliczanie opłat przez<br>zakład energetyczny<br>CHARGING |
| przez błąd w obwodzie wewnętrznym<br>przyczynami zewnętrznymi, takimi jak nadmiar<br>temperatura, zwarcie wyjścia<br>circuited and so on.                                                                                                    | użytkowa może<br>ładować akumulatory.                                                                                                    | Ladowanie za pomocą energii PV                                                                                                   | Brak ładowania                                                                                                    |
| Tryb liniowy                                                                                                    | Jednostka będzie<br>zapewniać wyjście<br>mocy z sieci.<br>Ładuje również<br>akumulator przy<br>trybie liniowym.                            | Naliczanie opłat przez zakład                                                                                                    | energetyczny                                                                                                    |
| Tryb baterii                                                                                                    | Jednostka będzie<br>zapewniać wyjście<br>mocy od<br>akumulatora i<br>mocy PV.                                                              | Zasilanie z akumulatora i ene<br>sou<br>sou<br>zasilanie tylko z baterii<br>sou<br>sou<br>sou<br>sou<br>sou<br>sou<br>sou<br>sou | rgia PV                                                                                                    |

# Instrukcja instalacji równoległej

## Wprowadzenie

Ten falownik może być używany równolegle z dwoma różnymi trybami pracy.

- 1. Praca równoległa w jednej fazie z maksymalnie 6 jednostkami.
- 2. Maksymalnie 6 jednostek współpracuje ze sobą obsługując urządzenia 3-fazowe. Maksymalnie 4 jednostki obsługują jedną fazę.

**Uwaga**: Jeśli pakiet zawiera kabel prądu wspólnego i kabel równoległy, falownik domyślnie obsługuje pracę równoległą.Można pominąć sekcję 3. Jeśli nie, należy zakupić zestaw do pracy równoległej i zainstalować urządzenie zgodnie z instrukcjami otrzymanymi od profesjonalnego personelu technicznego lokalnego dealera.

# Zawartość opakowania

W zestawie równoległym znajdziesz następujące elementy:

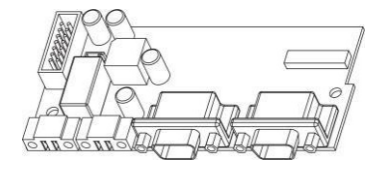

đ

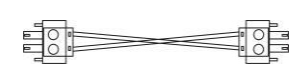

Płyta równoległa

Przewód komunikacji równoległej

Przewód podziału prądu

# Montaż tablicy równoległej

Krok 1 Zdejmij osłonę przewodów, odkręcając wszystkie śruby.

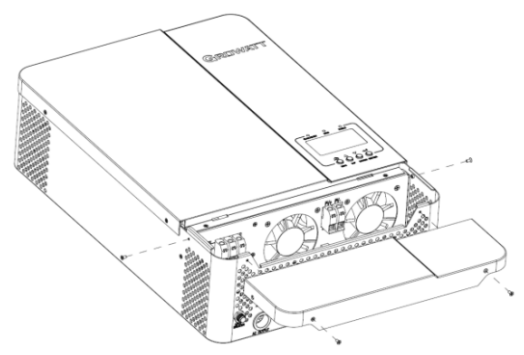

**Krok 2** Zdejmij płytę komunikacyjną WiFi/GPRS i płytę komunikacyjną CAN/RS485 odkręcając śruby zgodnie z poniższym schematem i usuń kable 2-pinowe i 6-pinowe.

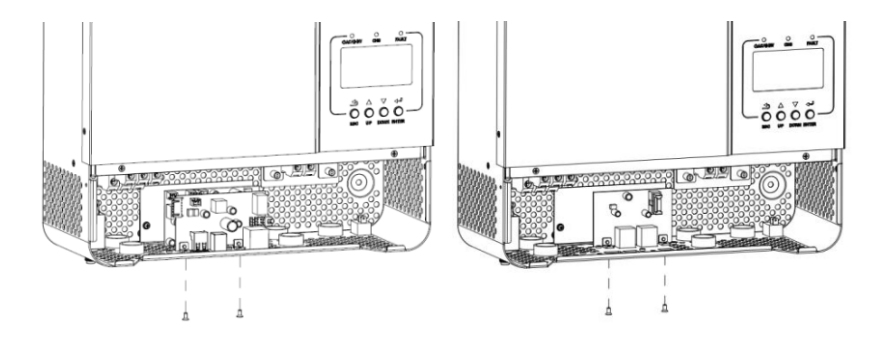

**Krok 3:** Wykręć dwie śruby jak na poniższym rysunku i wyjmij kable 2-pinowe i 14-pinowe. Wyjmij płytę pod tablicami komunikacyjnymi.

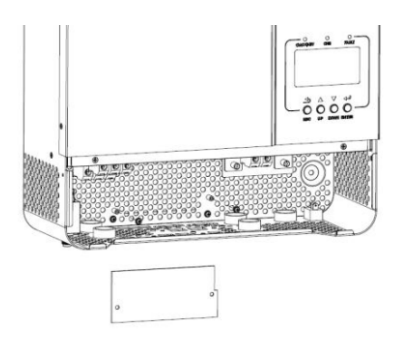

Krok 4: Odkręć dwie śruby jak na poniższym rysunku, aby zdjąć pokrywę komunikacji równoległej.

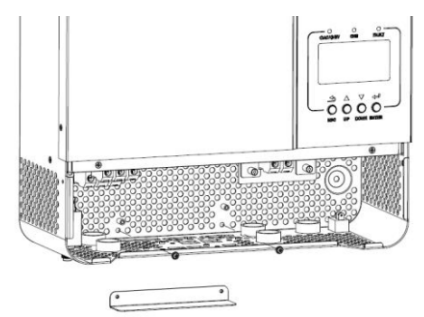

Krok 5: Zamontuj nową płytę równoległą za pomocą 2 śrub.

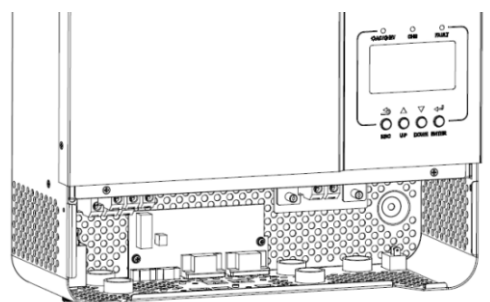

**Krok 6:** Podłącz ponownie 2-pin i 14-pin do oryginalnej pozycji tablicy równoległej i podłącz ponownie 2-pin i 6-pin do oryginalnej pozycji tablicy komunikacyjnej.

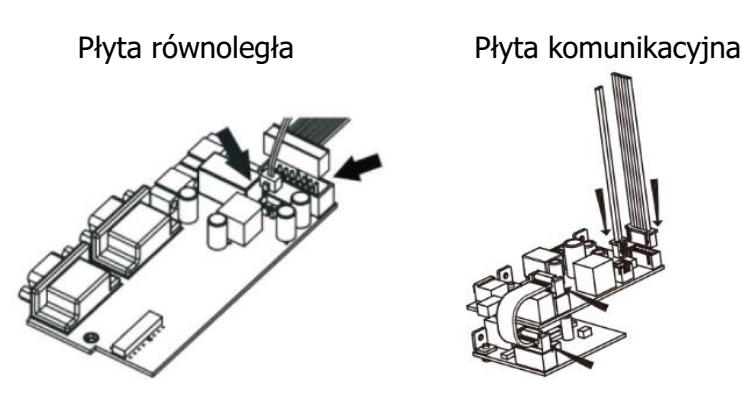

Krok 7: Umieścić tablice komunikacyjne z powrotem w urządzeniu.

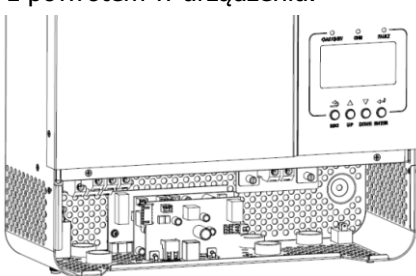

Krok 8: Załóż z powrotem osłonę przewodów na urządzenie. Teraz falownik realizuje funkcję pracy równoległej.

# Montaż urządzenia

W przypadku instalacji kilku jednostek, należy postępować zgodnie z poniższą tabelą.

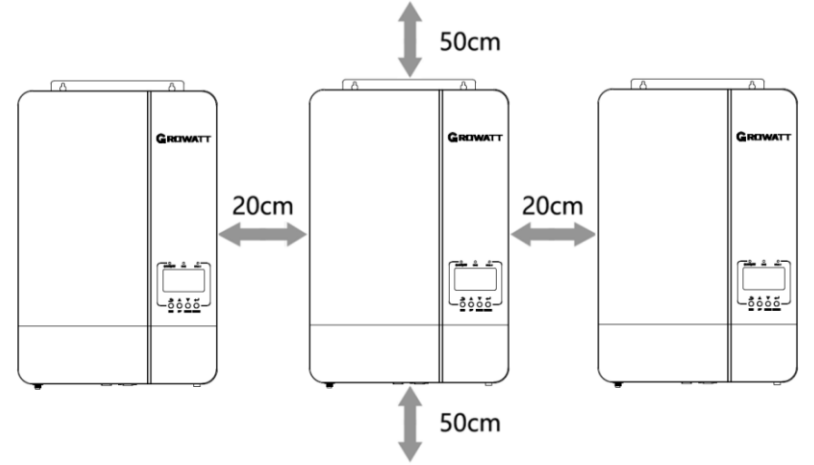

**Uwaga:** Aby zapewnić prawidłową cyrkulację powietrza w celu odprowadzenia ciepła, należy pozostawić około 20 cm wolnej przestrzeni z boku i około 50 cm nad i pod urządzeniem. Upewnij się, że każda jednostka jest zainstalowana na tym samym poziomie.

### Podłączenie przewodów

Rozmiar kabla dla każdego falownika jest pokazany jak poniżej. Zalecany rozmiar kabla i zacisku akumulatora dla każdego falownika:

| Model       | Rozmiar przewodu | Wartość momentu |
|-------------|------------------|-----------------|
| SPF 3500 ES | 1 * 4 AWG        | 2-3 Nm          |
| SPF 5000 ES | 1 * 2 AWG        | 2-3 Nm          |

#### Zacisk pierścieniowy

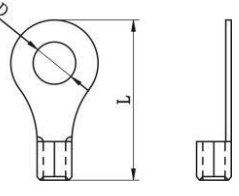

**Uwaga:** Upewnij się, że długość wszystkich przewodów akumulatora jest taka sama. W przeciwnym razie wystąpi różnica napięć między falownikiem a akumulatorem, co spowoduje, że falowniki równoległe nie będą działać.

Musisz połączyć ze sobą kable każdego falownika. Weźmy na przykład kable akumulatora: Musisz użyć złącza lub szyny zbiorczej jako złącza, aby połączyć kable akumulatora razem, a następnie podłączyć do zacisku akumulatora. Rozmiar kabla używanego od złącza do baterii powinien być X razy większy niż rozmiar kabla w tabelach powyżej. "X" oznacza liczbę falowników połączonych równolegle.

Jeśli chodzi o wejście i wyjście AC, proszę również kierować się tą samą zasadą. Zalecany rozmiar kabla wejściowego i wyjściowego AC dla każdego falownika:

| Model       | Wskaźnik   | Wartość momentu obr. |
|-------------|------------|----------------------|
| SPF 3500 ES | 1 * 10 AWG | 1.2-1.6 Nm           |
| SPF 5000 ES | 1 * 8 AWG  | 1.2-1.6 Nm           |

**Uwaga!!**Proszę zainstalować wyłącznik po stronie akumulatora i wejścia AC. Zapewni to bezpieczne odłączenie falownika podczas konserwacji i pełną ochronę przed nadmiernym prądem akumulatora lub wejścia AC.

Zalecana specyfikacja akumulatora dla każdego falownika:

| Model       | 1 jednostka* |
|-------------|--------------|
| SPF 3500 ES | 100A / 60VDC |
| SPF 5000 ES | 150A / 60VDC |

\*Jeśli chcemy użyć tylko jednego wyłącznika po stronie baterii dla całego systemu, to wartość znamionowa wyłącznika powinna być X razy większa od prądu 1 urządzenia. "X" oznacza liczbę falowników połączonych równolegle.

Zalecana specyfikacja wyłącznika dla wejścia AC z jedną fazą:

| Model       | 2 jednostka | 3 jednostka | 4 jednostka | 5 jednostka | 6 jednostka |
|-------------|-------------|-------------|-------------|-------------|-------------|
| SPF 3500 ES | 80A/230VAC  | 120A/230VAC | 160A/230VAC | 200A/230VAC | 240A/230VAC |
| SPF 5000 ES | 100A/230VAC | 150A/230VAC | 200A/230VAC | 250A/230VAC | 300A/230VAC |

**Uwaga1:** Można zastosować wyłącznik 40A dla SPF 3500 ES i 50A dla SPF 5000 ES tylko dla 1 jednostki, a każdy falownik ma wyłącznik na swoim wejściu AC.

**Uwaga2:** W przypadku układu trójfazowego można zastosować wyłącznik 4-biegunowy, którego wartość znamionowa jest równa prądowi fazy, w której znajdują się maksymalne jednostki. Możesz też zastosować się do sugestii zawartych w uwadze 1.

Zalecana pojemność baterii

| Numery równoległe falowników | 2     | 3     | 4     | 5      | 6      |
|------------------------------|-------|-------|-------|--------|--------|
| Pojemność baterii            | 400AH | 600AH | 800AH | 1000AH | 1200AH |

**OSTRZEŻENIE!** Należy upewnić się, że wszystkie falowniki będą korzystać z tej samej baterii akumulatorów. W przeciwnym razie falowniki przejdą w tryb awaryjny.

### Praca równoległa w trybie jednofazowym

**Ostrzeżenie!** Wszystkie falowniki muszą być podłączone do tych samych akumulatorów i należy zadbać o to, aby każda grupa przewodów od falowników do akumulatorów miała taką samą długość.

Dwa falowniki w układzie równoległym: **Podłączenie zasilania** 

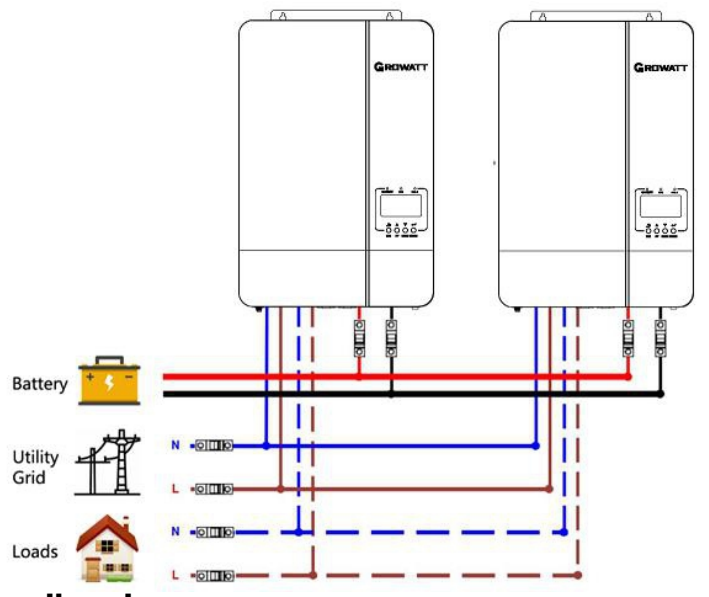

### Połączenie komunikacyjne

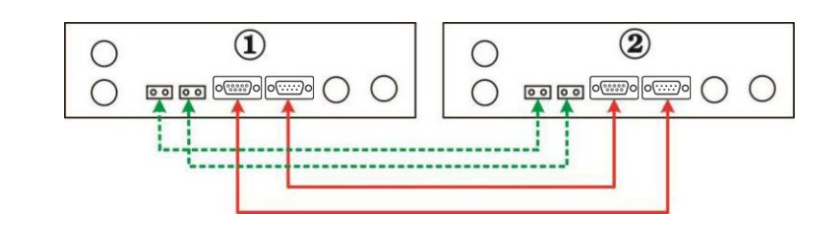

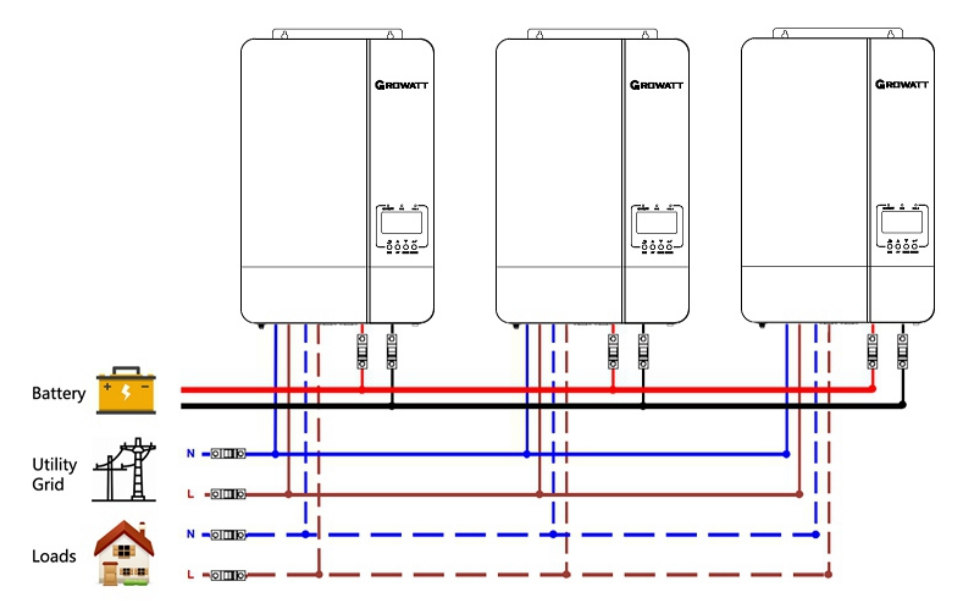

### Połączenie komunikacyjne

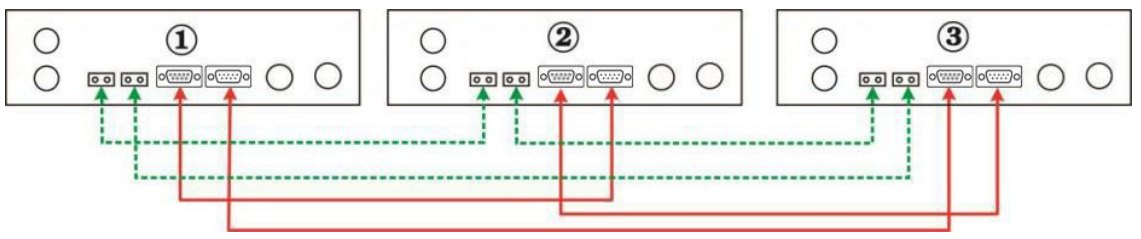

Cztery falowniki w układzie równoległym: **Podłączenie zasilania** 

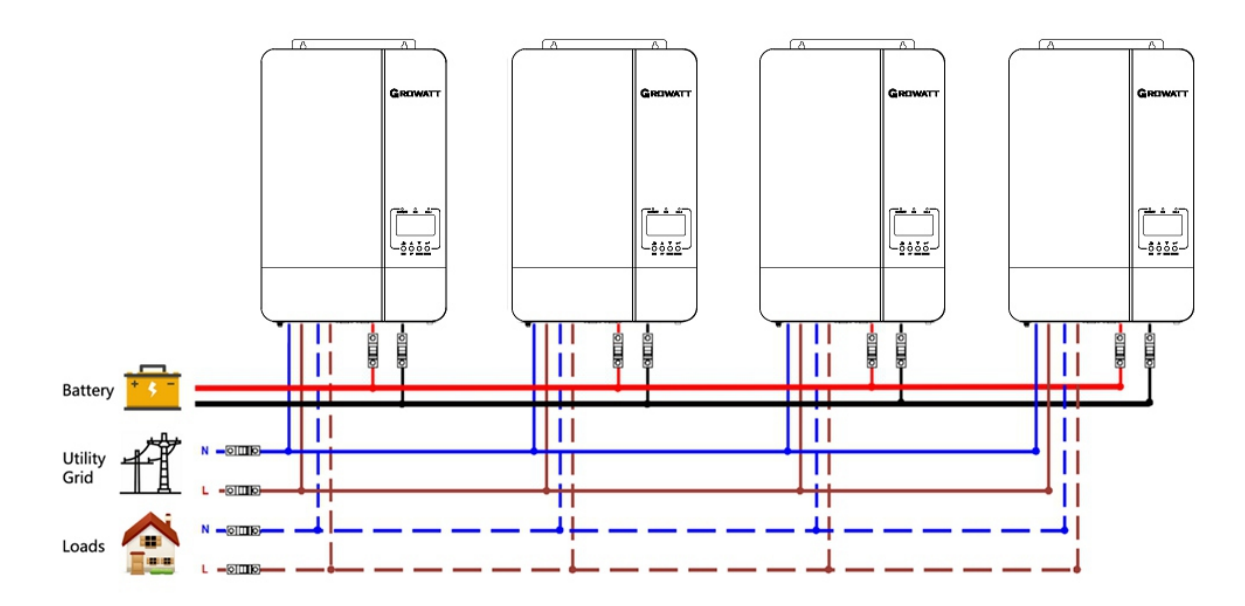

### Połączenie komunikacyjne

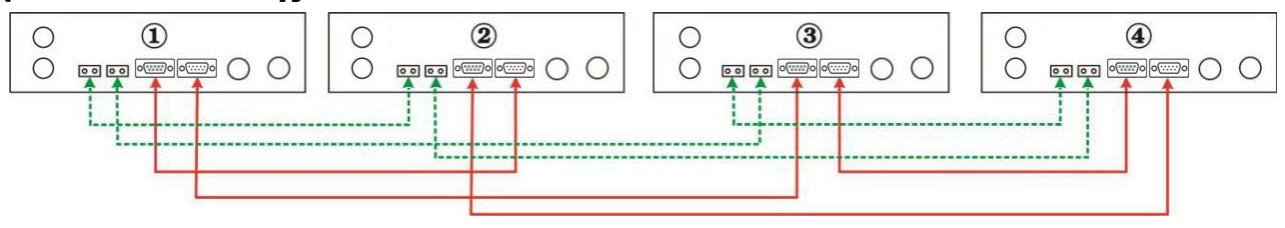

Pięć falowników w układzie równoległym:

### Podłączenie zasilania

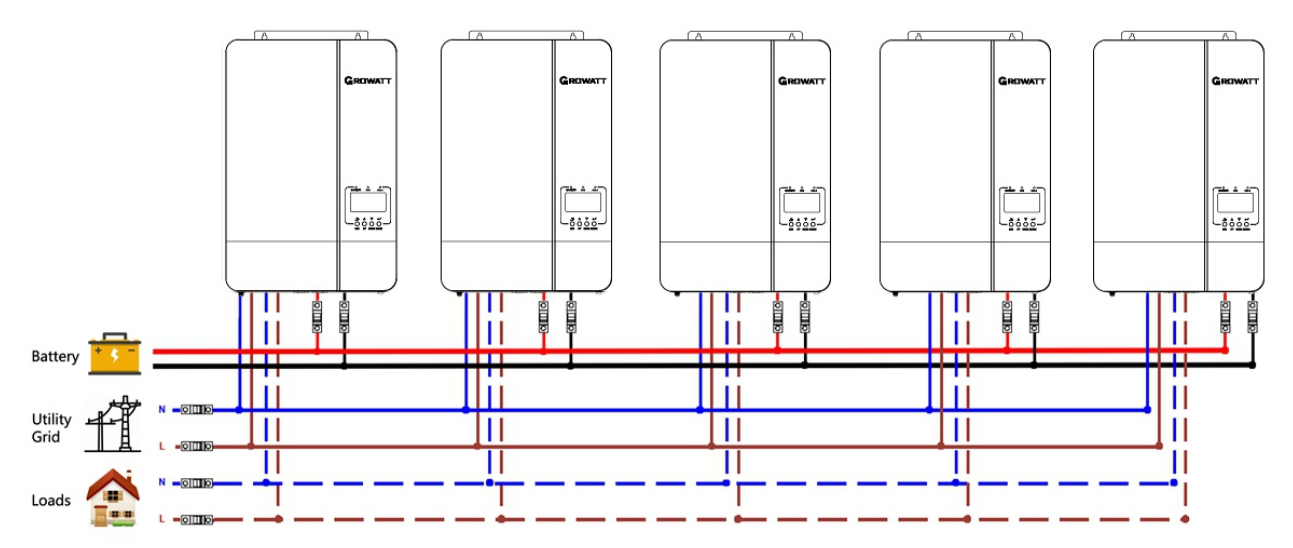

### Połączenie komunikacyjne

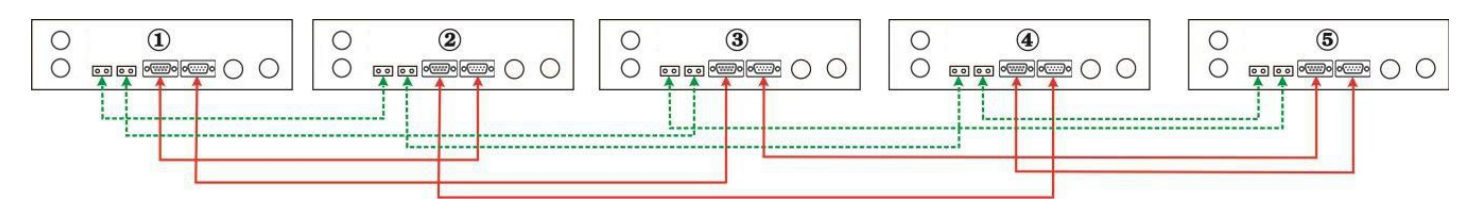

Sześć falowników w układzie równoległym: **Podłączenie zasilania** 

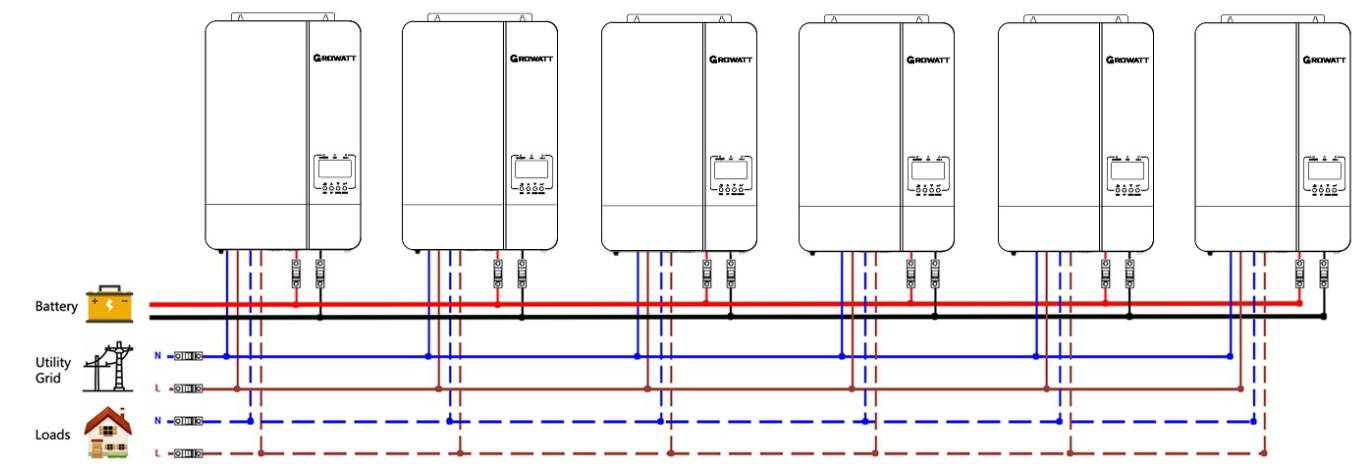

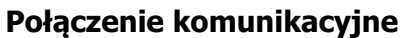

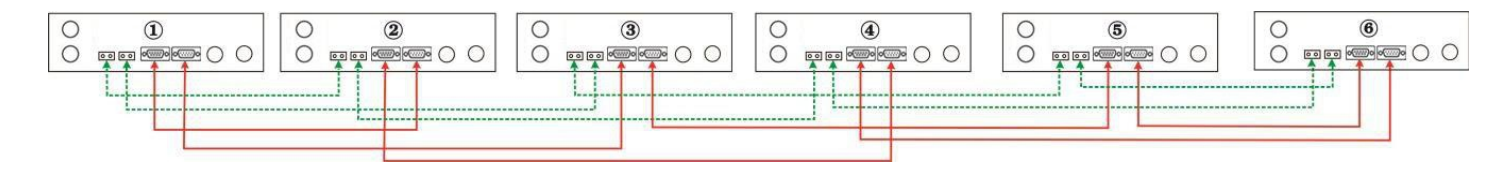

# Praca równoległa w trzech fazach

**Ostrzeżenie!** Wszystkie falowniki muszą być podłączone do tych samych akumulatorów i należy zadbać o to, aby każda grupa przewodów od falowników do akumulatorów miała taką samą długość.

### Jeden inwerter na każdą fazę

### Podłączenie zasilania

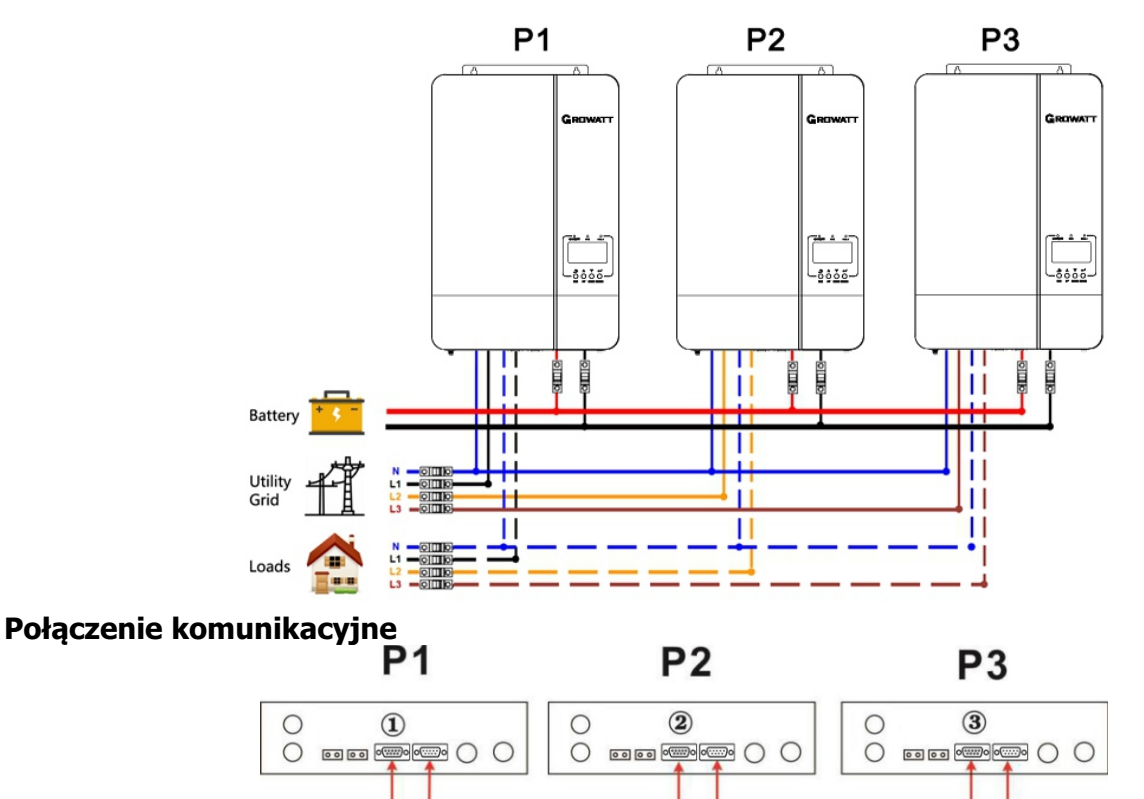

Dwa falowniki w jednej fazie i tylo jeden falownik dla pozostałych faz: **Podłączenie zasilania.** 

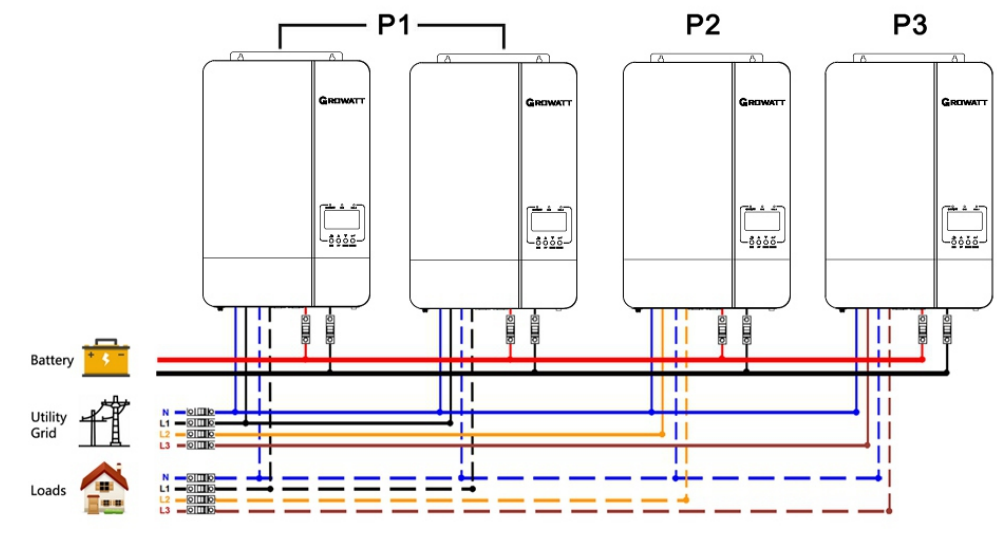

### Połączenie komunikacyjne

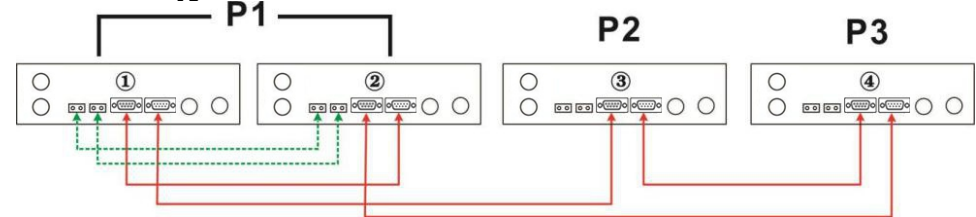

Dwa falowniki w dwóch fazach i tylko jeden falownik dla pozostałej fazy: **Podłączenie zasilania** 

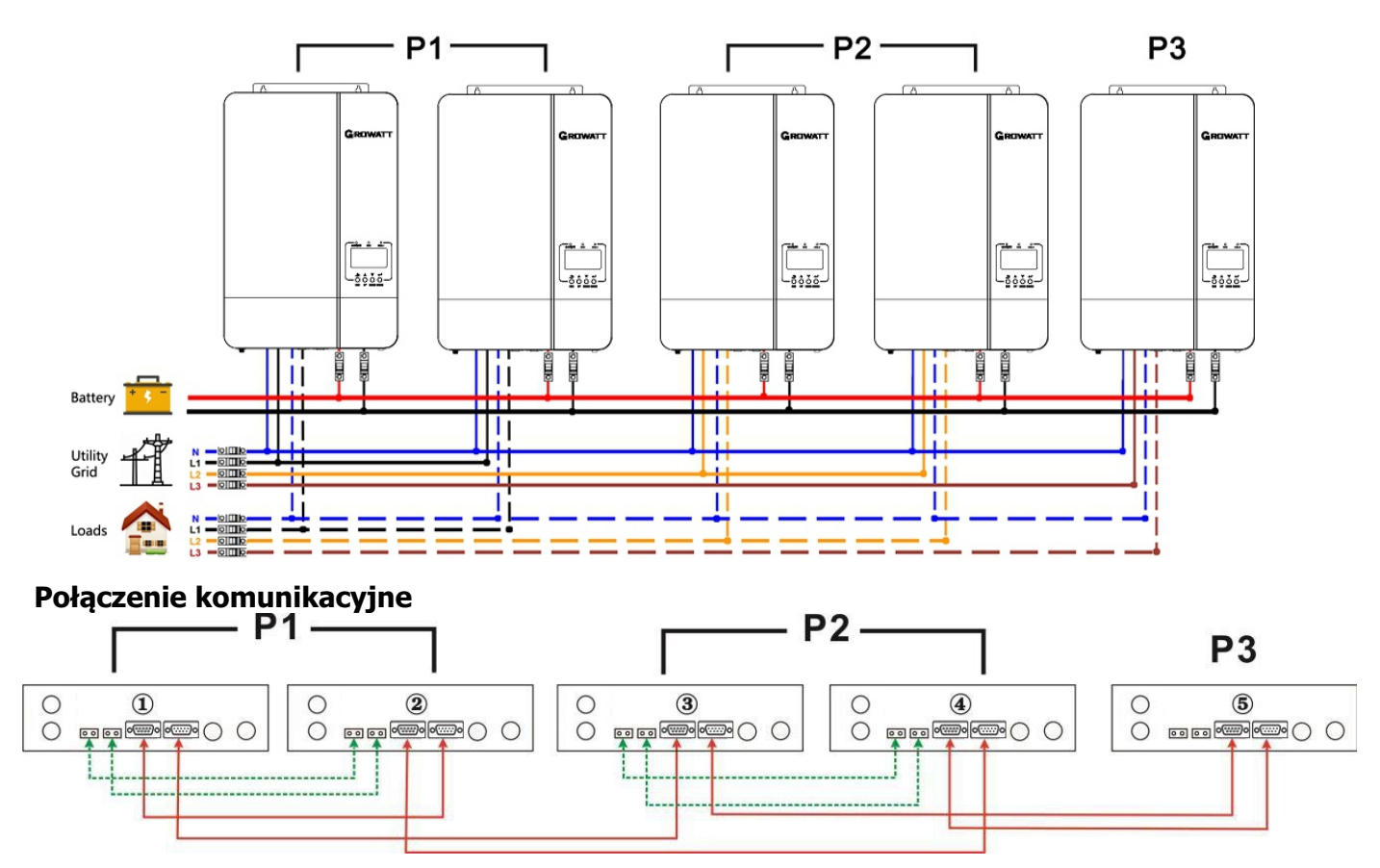

Trzy falowniki w jednej fazie i tylko jeden falownik dla pozostałych dwóch faz: **Podłączenie zasilania** 

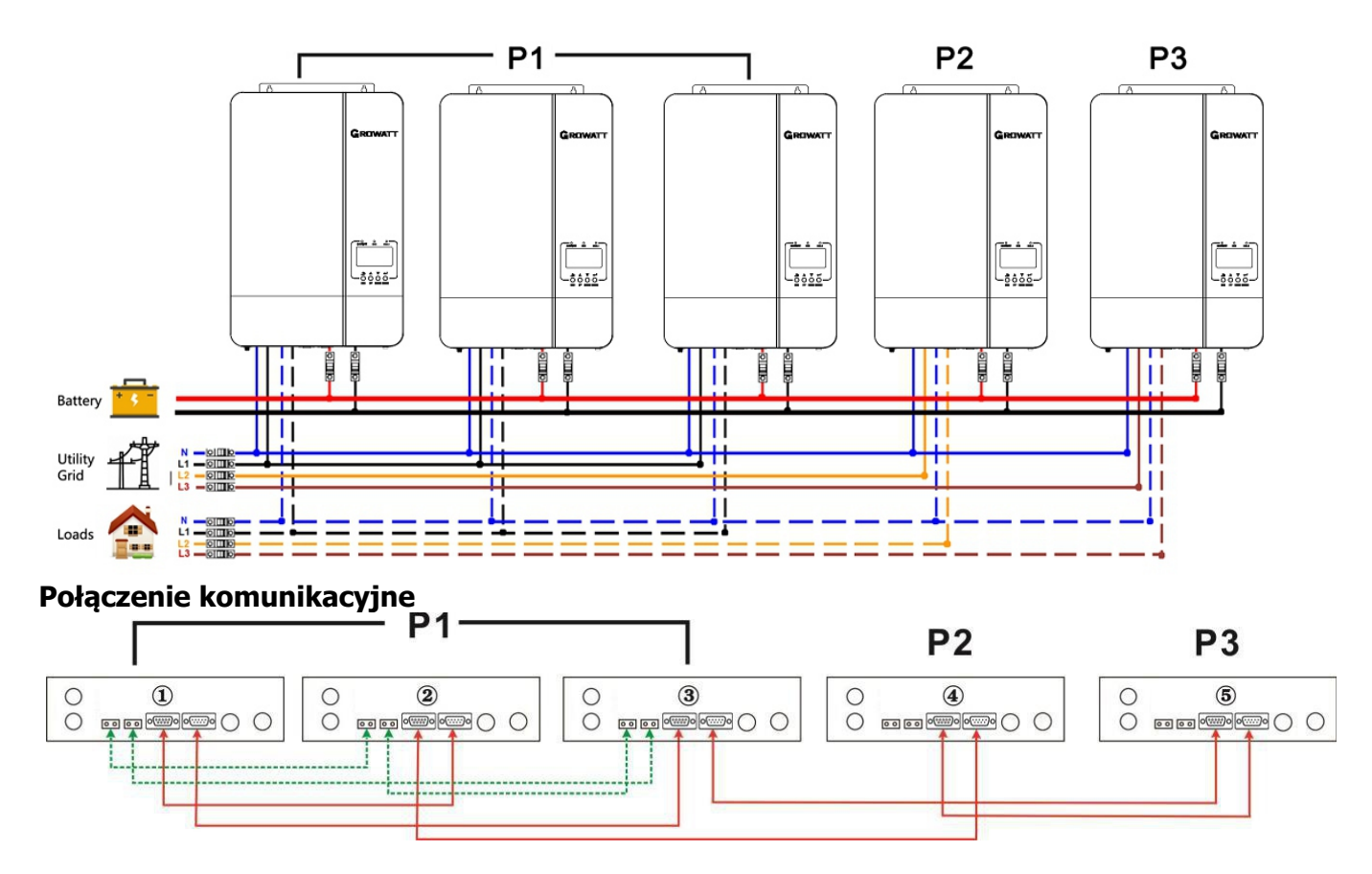

#### Dwa falowniki w każdej fazie: Podłączenie zasilania

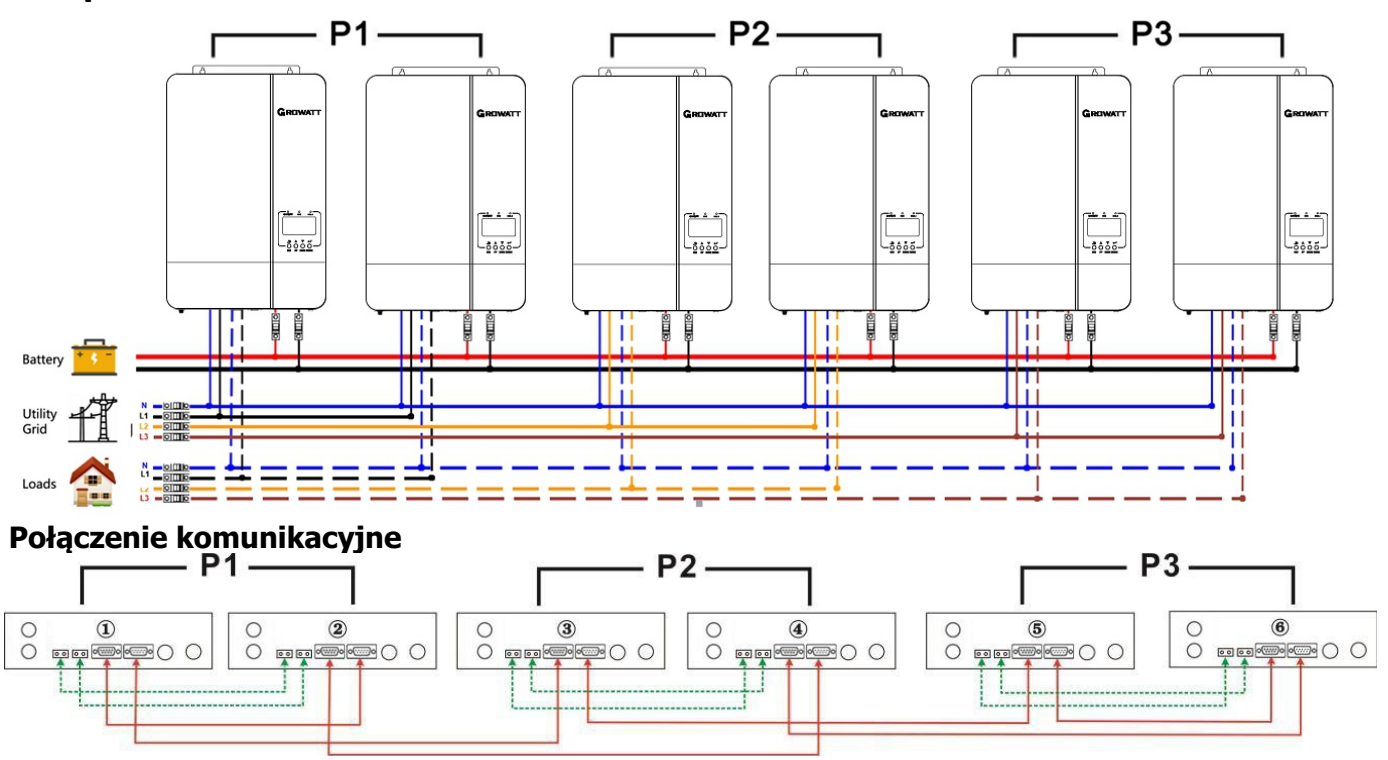

Trzy falowniki w jednej fazie, dwa falowniki w drugiej fazie i jeden falownik dla trzeciej fazy

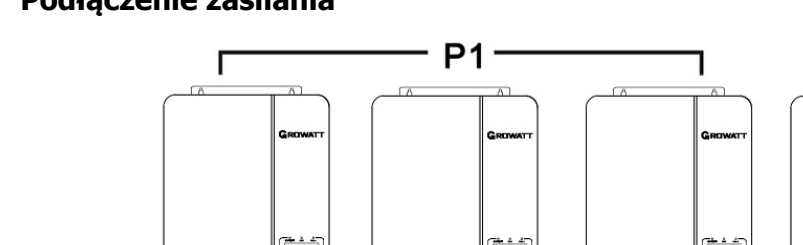

### Podłączenie zasilania

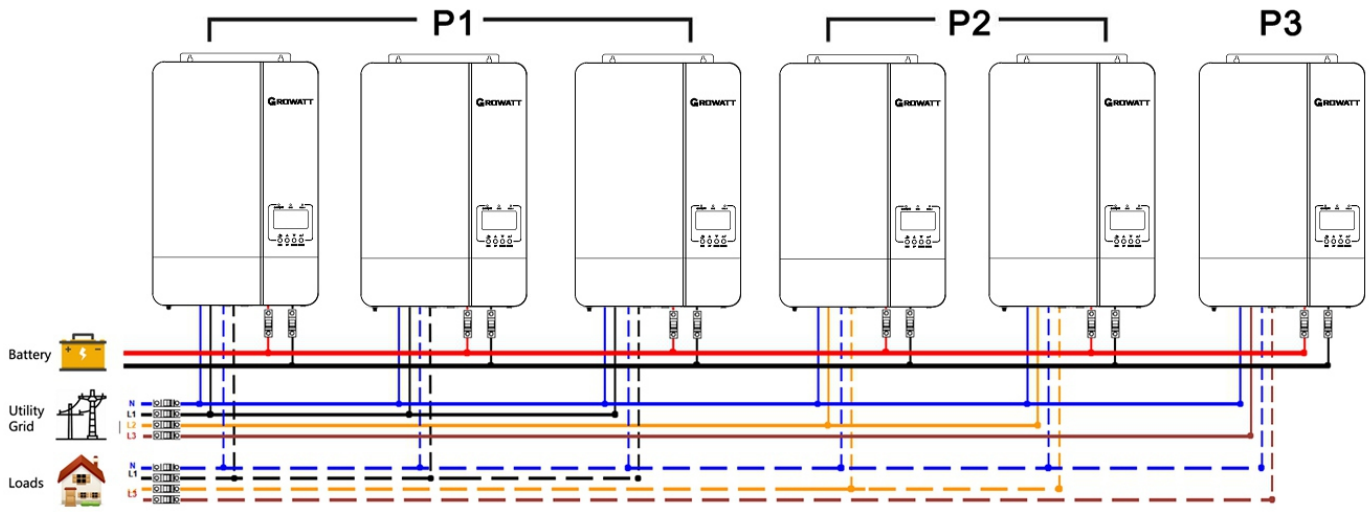

**P**3

### Połączenie komunikacyjne

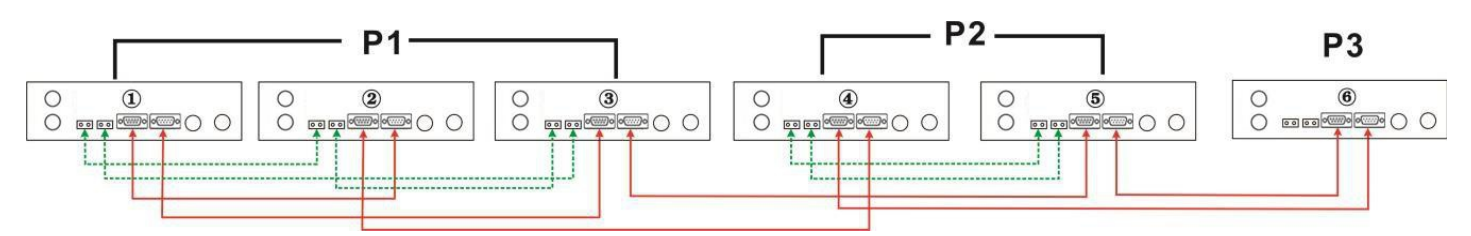

Cztery falowniki w jednej fazie i jeden falownik dla pozostałych dwóch faz: **Podłączenie zasilania** 

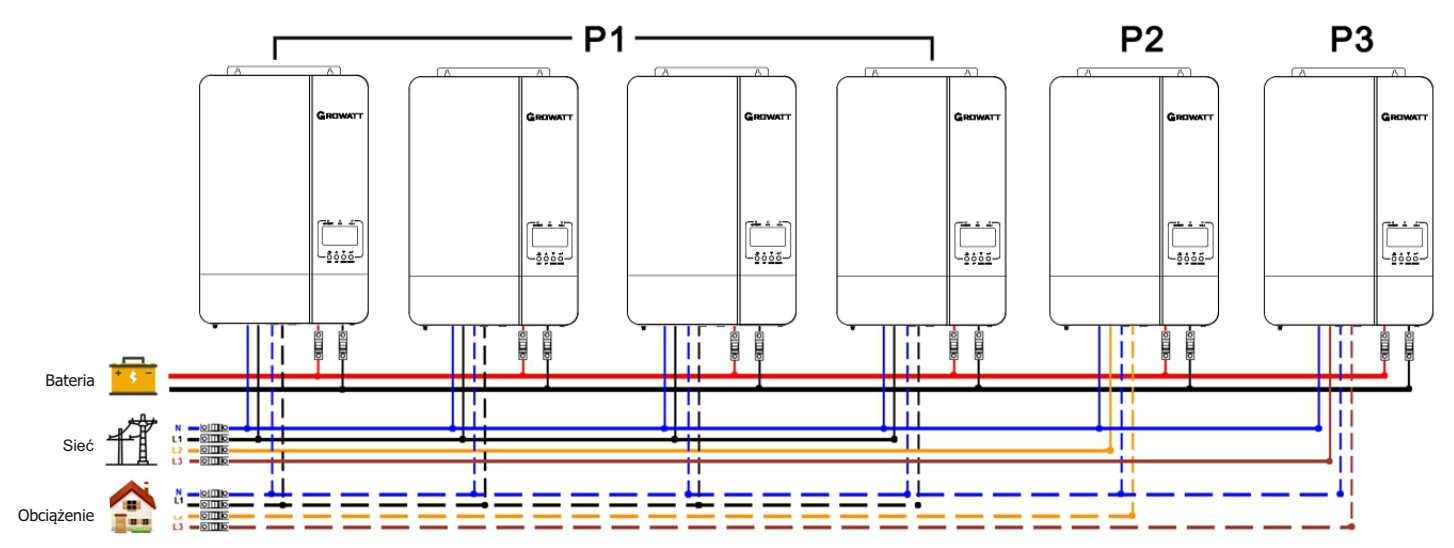

### Połączenie komunikacyjne

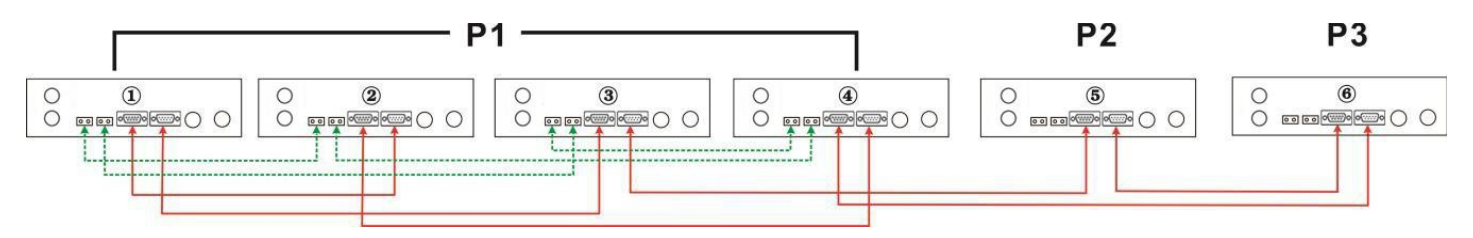

**Ostrzeżenie:** Nie wolno podłączać przewodu podziału prądu pomiędzy falownikami, które znajdują się w różnych fazach. W przeciwnym razie może dojść do uszkodzenia falowników.

### Przyłącze PV

Proszę zapoznać się z instrukcją obsługi pojedynczego urządzenia do podłączenia PV na stronie 10.

**UWAGA:** Każdy falownik powinien być podłączony do modułów PV oddzielnie.

### Ustawienie i wyświetlacz LCD

Patrz Program 23 na stronie 18

Krok 1: Przed uruchomieniem sprawdź następujące wymagania:

Prawidłowe podłączenie przewodów

Upewnij się, że wszystkie wyłączniki w przewodach linii po stronie obciążenia są otwarte,

a każdy przewód neutralny każdego urządzenia jest połączony razem.

Krok 2: Włącz każde urządzenie i ustaw "PAL" w programie ustawień LCD 23 każdego urządzenia. Następnie wyłącz wszystkie urządzenia. **Uwaga:** Konieczne jest wyłączenie przełącznika podczas ustawiania programu LCD. W przeciwnym razie nie będzie można zaprogramować ustawień. Krok 3: Włącz każdą jednostkę.

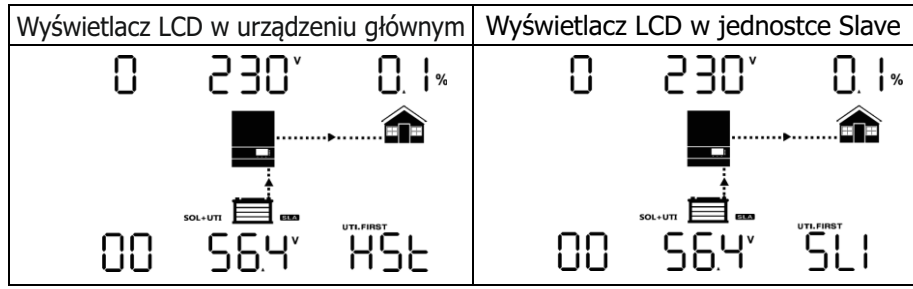

Uwaga: Jednostki Master i Slave są definiowane losowo.

Krok 4: Włącz wszystkie wyłączniki AC przewodów liniowych w wejściu AC. Lepiej jest, aby wszystkie falowniki były podłączone do sieci jednocześnie. Jeśli nie, wyświetli się ostrzeżenie 15.

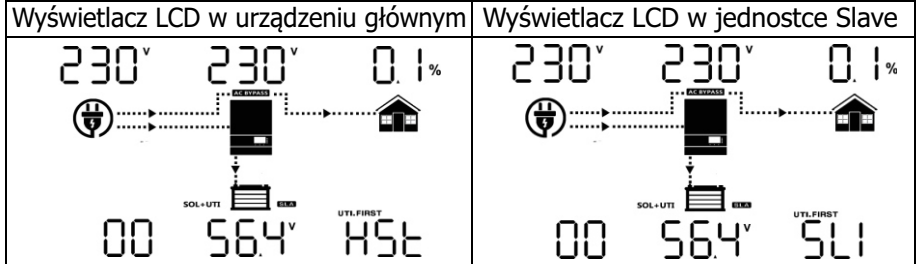

Krok 5: Jeśli nie ma już alarmu o usterce, system równoległy jest całkowicie zainstalowa
 Krok 6: Proszę włączyć wszystkie wyłączniki przewodów liniowych po stronie obciążenia. System zacznie dostarczać moc do obciążenia.

#### Równolegle w Trzy fazy

Krok 1: Przed uruchomieniem sprawdź następujące wymagania :

Prawidłowe podłączenie przewodów

Upewnij się, że wszystkie wyłączniki w przewodach liniowych po stronie obciążenia są otwarte i że wszystkie przewody neutralne każdej jednostki są połączone razem.

Krok 2: Włącz wszystkie jednostki i skonfiguruj program LCD 23 jako P1, P2 i P3 kolejno. Następnie wyłącz wszystkie jednostki. **Uwaga**:Podczas ustawiania programu LCD należy koniecznie wyłączyć przełącznik.

W przeciwnym razie nie będzie można zaprogramować ustawienia.

Krok 3: Włącz kolejno wszystkie urządzenia. Proszę włączyć najpierw inwerter HOST, a następnie włączać pozostałe po kolei.

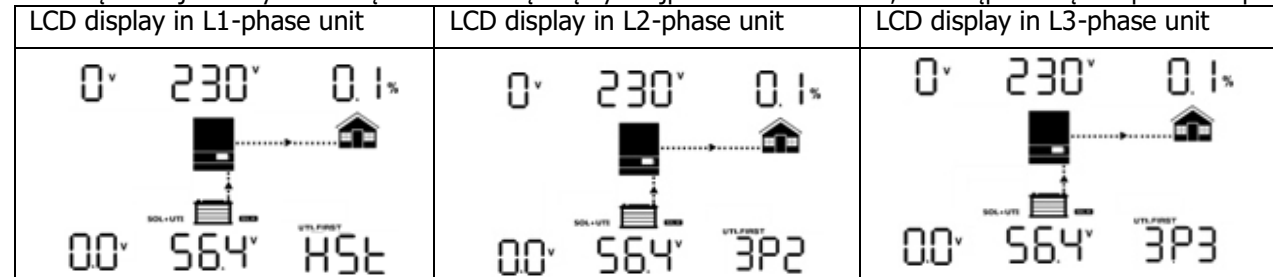

Step 4: Switch on all AC breakers of Line wires in AC input. If AC connection is detected and three phases are matched with unit setting, they will work normally. Otherwise, they will display warning 15/16 and will not work in the line mode.

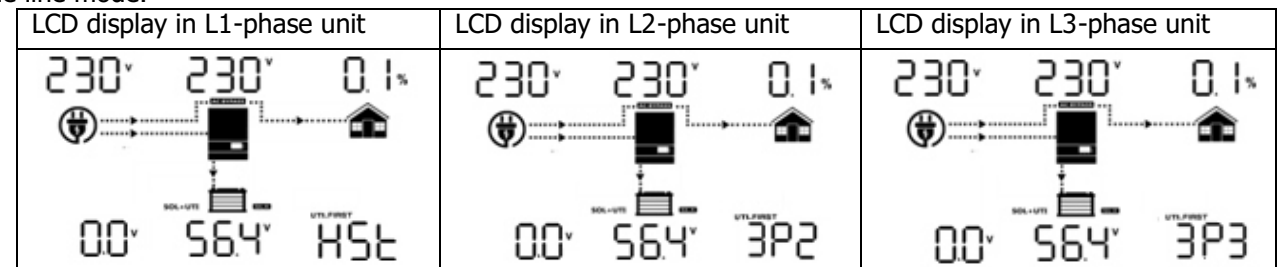

Step 5: If there is no more fault alarm, the system to support 3-phase equipment is completely installed. Step 6: Please switch on all breakers of Line wires in load side. This system will start to provide power to the load.

**Note 1:** If there's only one inverter in L1-phase, the LCD will show as "HST". If there is more than one inverter in L1-phase, the LCD of the HOST inverter will show as "HST", the rest of L1-phase inverters will show as "3P1". **Note 2:** To avoid overload occurring, before turning on breakers in load side, it's better to have whole system in operation first.

**Note 3:** Transfer time for this operation exists. Power interruption may happen to critical devices, which cannot bear transfer time.

# Kod referencyjny usterki

| Kod błędu | Usterka Zdarzenie                        | Ikona na     |
|-----------|------------------------------------------|--------------|
| 01        | Wentylator jest zablokowany              |              |
| 02        | Nadmierna temperatura                    |              |
| 03        | Napięcie akumulatora jest zbyt wysokie   | []_          |
| 04        | Napięcie akumulatora jest zbyt niskie    |              |
| 05        | Zwarcie na wyjściu                       |              |
| 06        | Napięcie wyjściowe jest zbyt wysokie     | 0C<br>U0=    |
| 07        | Czas przeciążenia                        |              |
| 08        | Napięcie na magistrali jest zbyt wysokie | 08-          |
| 09        | Nieudany miękki start magistrali         | 09           |
| 51        | Nadmiar prądu lub przepięcie             | 5            |
| 52        | Napięcie na szynie jest zbyt niskie      |              |
| 53        | Nieudany miękki start falownika          | 53-          |
| 55        | Nadmiar napięcia stałego na wyjściu AC   |              |
| 56        | Połączenie baterii jest otwarte          | 56-          |
| 57        | Awaria czujnika prądu                    |              |
| 58        | Napięcie wyjściowe jest zbyt niskie      | 58-          |
| 60        | Usterka mocy ujemnej                     | 60-          |
| 61        | Napięcie PV jest zbyt wysokie            | 6 I <b>-</b> |
| 62        | Błąd komunikacji wewnętrznej             | 62-          |
| 80        | Błąd CAN                                 | 80-          |
| 81        | Strata hosta                             | 8  -         |

# Wskaźnik ostrzegawczy

| Kod ocieplenia | Zdarzenie ostrzegawcze                                                  | Alarm dźwiękowy                            | Migająca ikona         |
|----------------|-------------------------------------------------------------------------|--------------------------------------------|------------------------|
| 01             | Wentylator jest zablokowany,<br>gdy falownik jest włączony.             | Sygnał dźwiękowy 3 razy<br>na sekundę      | []  △                  |
| 02             | Nadmierna temperatura                                                   | Sygnał dźwiękowy raz<br>na sekunde         | 02^                    |
| 03             | Bateria jest nadmiernie naładowana                                      | Sygnał dźwiękowy raz<br>na sekundę         | 03₄                    |
| 04             | Niski poziom baterii                                                    | Sygnał dźwiękowy raz<br>na sekundę         | 04^                    |
| 07             | Przeciążenie                                                            | Sygnał dźwiękowy raz<br>na 0,5 sekundy     |                        |
| 10             | Obniżenie mocy wyjściowej                                               | Dwukrotny sygnał dźwiękowy<br>co 3 sekundy |                        |
| 12             | Ładowarka słoneczna zatrzymuje się z<br>powodu niskiego poziomu baterii | Sygnał dźwiękowy raz<br>na sekundę         | ۳ <u>۲</u>             |
| 13             | Ładowarka słoneczna zatrzymuje się<br>z powodu wysokiego napięcia PV    | Sygnał dźwiękowy raz<br>na sekundę         | 13                     |
| 14             | Ładowarka słoneczna zatrzymuje się<br>z powodu przeciażenia             | Sygnał dźwiękowy raz<br>na sekundę         | <b>¦</b> - <b>¦</b> ∧  |
| 15             | Wejście równoległe sieć użytkowa-różna                                  | Sygnał dźwiękowy raz<br>na sekundę         | ١S                     |
| 16             | Błąd fazy wejścia równoległego                                          | Sygnał dźwiękowy raz<br>na sekundę         | <b>i5</b> ^            |
| 17             | Straty fazy na wejściu równoległym                                      | Sygnał dźwiękowy raz<br>na sekundę         |                        |
| 18             | Nadprądowy Buck                                                         | Sygnał dźwiękowy raz<br>na sekundę         | 8∗                     |
| 19             | Odłączenie akumulatora                                                  | Brak sygnału dźwiękowego                   | <u>19</u> ^            |
| 20             | Błąd komunikacji z BMS                                                  | Sygnał dźwiękowy raz<br>na sekundę         | ~ <b>0</b> 5           |
| 21             | Niewystarczająca moc PV                                                 | Sygnał dźwiękowy raz<br>na sekundę         | <b>2 I</b> <sup></sup> |
| 22             | Równolegle zabronione bez akumulatora                                   | Sygnał dźwiękowy raz<br>na sekundę         | -25                    |
| 25             | Wydajność równoległych falowników jest różna                            | Sygnał dźwiękowy raz<br>na sekundę         | 25^                    |
| 33             | Utrata komunikacji z BMS                                                | Sygnał dźwiękowy raz<br>na sekundę         | <u> </u>               |
| 34             | Nadmierne napięcie w ogniwie                                            | Sygnał dźwiękowy raz<br>na sekundę         |                        |
| 35             | Komórka pod napięciem                                                   | Sygnał dźwiękowy raz<br>na sekundę         | <u> </u>               |
| 36             | Całkowite przekroczenie napięcia                                        | Sygnał dźwiękowy raz<br>na sekundę         | <u>    36</u>          |
| 37             | Całkowite podnapięcie                                                   | Sygnał dźwiękowy raz<br>na sekundę         |                        |
| 38             | Wyładowanie ponad napięcie                                              | Sygnał dźwiękowy raz<br>na sekundę         | <u> </u>               |
| 39             | Ładowanie ponad napięcie                                                | Sygnał dźwiękowy raz<br>na sekundę         | 39^                    |
| 40             | Rozładowanie w zależności od temperatury                                | Sygnał dźwiękowy raz<br>na sekundę         |                        |
| 41             | Ładowanie w zależności od temperatury                                   | Sygnał dzwiękowy raz<br>na sekundę         |                        |
| 42             | Przekroczenie temperatury przez Mosfet                                  | Sygnał dzwiękowy raz<br>na sekundę         |                        |
| 43             | Nadmierna temperatura akumulatora                                       | Sygnał dźwiękowy raz<br>na sekundę         |                        |
| 44             | Bateria pod wpływem temperatury                                         | Sygnał dźwiękowy raz<br>na sekundę         |                        |
| 45             | Wyłączenie systemu                                                      | Sygnał dźwiękowy raz<br>na sekundę         | 45^                    |

# Wyrównanie poziomu baterii

W regulatorze ładowania jest dodana funkcja wyrównywania. Odwraca ona negatywne efekty chemiczne, takie jak stratyfikacja, czyli stan, w którym stężenie kwasu jest większe na dole akumulatora niż na górze. Równoważenie pomaga również w usuwaniu kryształów siarczanu, które mogły nagromadzić się na płytach. Jeśli pozostawi się je bez kontroli, stan ten, zwany zasiarczeniem, zmniejszy ogólną pojemność akumulatora. Dlatego zaleca się okresowe wyrównywanie poziomu baterii.

#### Jak zastosować funkcję Equalization

Należy włączyć funkcję wyrównywania baterii w programie monitorowania LCD 43. Następnie można zastosować tę funkcję w urządzeniu w jeden z następujących sposobów:

- 1. Ustawienie interwału wyrównywania w programie 47.
- 2. Natychmiastowe uaktywnienie wyrównania w programie 48.

#### Kiedy wyrównać

W fazie float, gdy nadejdzie ustawiony interwał wyrównywania (cykl wyrównywania baterii), lub gdy wyrównywanie jest aktywne natychmiast, regulator zacznie wchodzić w fazę wyrównywania.

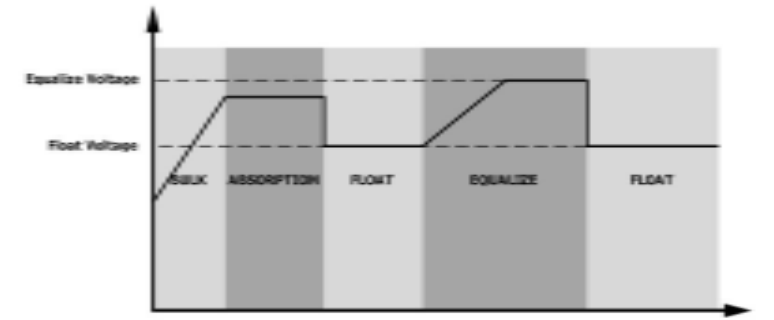

#### Wyrównanie czasu ładowania i limitu czasu

W fazie wyrównywania napięcia kontroler będzie dostarczał energię do ładowania akumulatora tak długo jak to możliwe, aż napięcie akumulatora wzrośnie do poziomu napięcia wyrównawczego.Następnie zastosowana zostanie regulacja stałego napięcia, aby utrzymać napięcie akumulatora na poziomie napięcia wyrównawczego akumulatora.

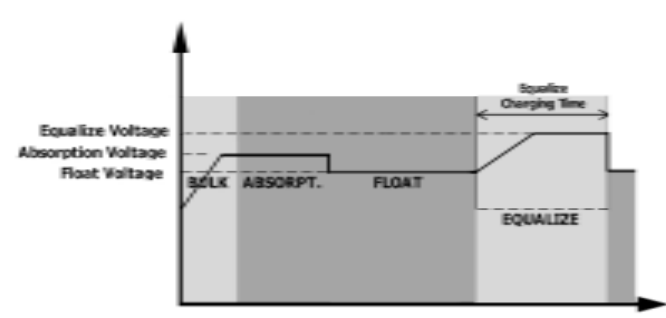

Jednakże w fazie wyrównywania, gdy czas wyrównywania akumulatora upływa, a napięcie akumulatora nie wzrasta do punktu napięcia wyrównywania akumulatora, regulator ładowania przedłuży czas wyrównywania akumulatora do momentu, gdy napięcie akumulatora osiągnie napięcie wyrównywania akumulatora. Jeśli po upływie ustawionego czasu wyrównywania napięcie akumulatora jest nadal niższe niż napięcie wyrównywania, regulator ładowania przerwie wyrównywanie i powróci do fazy float.

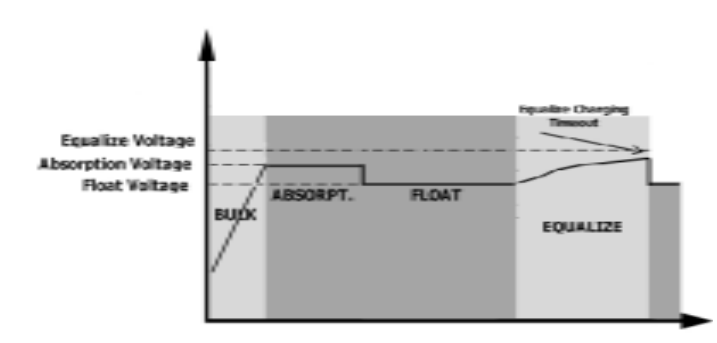

# Specyfikacje

Tabela 1 Specyfikacje trybu liniowego

| MODEL INWERTERA                                                                                                    | SPF 3500 ES                                                   | SPF 5000 ES         |  |
|----------------------------------------------------------------------------------------------------|---------------------------------------------------------------|---------------------|--|
| Przebieg napięcia wejściowego                                                                                          | Sinusoida (dost                                               | awca lub generator) |  |
| Nominalne napięcie wejściowe                                                                                           | 230                                                           | Vac                 |  |
| Niskie napięcie strat                                                                                                  | 170Vac± 7V (UPS); 90Vac± 7V (Urządzenia)                      |                     |  |
| Niska strata napięcia powrotnego                                                                                       | 180Vac± 7V (UPS); 100Vac± 7V (Urządzenia)                     |                     |  |
| Wysoka strata napięcia                                                                                                 | 280Va                                                         | c± 7V               |  |
| Wysoka strata napięcia powrotnego                                                                                      | 270Va                                                         | c± 7V               |  |
| Maksymalne napięcie wejściowe AC                                                                                       | 300                                                           | Vac                 |  |
| Nominalna częstotliwość wejściowa                                                                                      | 50Hz / 60Hz (Automatyczne wykrywanie)                         |                     |  |
| Niskie straty Częstotliwość                                                                                            | 40± 1Hz                                                       |                     |  |
| Niskie straty Częstotliwość zwrotna                                                                                    | 42± 1Hz                                                       |                     |  |
| Wysoka częstotliwość strat                                                                                             | 65± 1Hz                                                       |                     |  |
| Wysoka strata Częstotliwość zwrotna                                                                                    | 63± 1Hz                                                       |                     |  |
| Zabezpieczenie przeciwzwarciowe wyjścia                                                                                | ia Wyłącznik                                                  |                     |  |
| Sprawność (tryb liniowy)                                                                                               | >95% ( obciążenie znamionowe R, akumulator w pełni naładowany |                     |  |
| Czas przekazania                                                                                                    | 10ms typowy, 20ms Max@ pojedynczy<br><30ms @ Równolegle I     |                     |  |
| <b>Obniżanie mocy wyjściowej:</b><br>Gdy napięcie wejściowe AC spadnie do 170V,<br>moc wyjściowa zostanie zredukowana. | Output Power<br>Rated Power<br>20% Power<br>90V 170V          | 280V Input Voltage  |  |

Tabela 2 Specyfikacja trybu inwertera

| MODEL INWERTERA                                                       | SPF 3500 ES                                                                                              | SPF 5000 ES              |  |
|-----------------------------------------------------------------------|----------------------------------------------------------------------------------------------------|--------------------------|--|
| Znamionowa moc wyjściowa                                              | 3.5KVA/3.5KW                                                                                             | 5KVA/5KW                 |  |
| Przebieg napięcia wyjściowego                                         | Czysta fala sinusoidalna                                                                                 |                          |  |
| Regulacja napięcia wyjściowego                                        | 230Vao                                                                                                   | c± 5%                    |  |
| Częstotliwość wyjściowa                                               | 50                                                                                                    | Hz                       |  |
| Nominalny prąd wyjściowy                                              | 15.2A                                                                                                    | 21.7A                    |  |
| Maks. Prąd awaryjny wyjścia/czas trwania                              | 80A/ 3                                                                                                   | 300µs                    |  |
| Max. Zabezpieczenie nadprądowe wyjścia                                | 58A                                                                                                    | 65A                      |  |
| Wydajność szczytowa                                                   | 93                                                                                                    | %                        |  |
| Ochrona przed przeciążeniem                                           | 5s@?150% obciążenie; 10s@                                                                                | 01 10% - 150% obciążenie |  |
| Pojemność skokowa                                                     | 2* moc znamionov                                                                                         | va przez 5 sekund        |  |
| Nominalne napięcie wejściowe DC                                       | 48\                                                                                                    | /dc                      |  |
| Napięcie zimnego startu (tryb ołowiowo-kwasowy)                       | 46.0Vdc                                                                                                  |                          |  |
| Zimny start SOC ( tryb Li)                                            | Domyślnie 30%, Low DC Cut o ffSOC +10%                                                                   |                          |  |
| Niskie napięcie ostrzegawcze DC<br>(tryb ołowiowo-kwasowy)            | 44.0Vdc @ obciążenie < 20%<br>42.8Vdc @ 20% ≤ obciążenie < 50%<br>40.4Vdc @ obciążenie ≥ 50%             |                          |  |
| Ostrzeżenie o niskim napięciu powrotnym DC<br>(tryb ołowiowo-kwasowy) | <b>c</b><br>46.0Vdc @ obciążenie < 20%<br>44.8Vdc @ 20% ≤ obciążenie < 50%<br>42.4Vdc @ obciążenie ≥ 50% |                          |  |
| Niskie napięcie odcięcia DC<br>(tryb ołowiowo-kwasowy)                | 42.0Vdc @ obciążenie < 20%<br>40.8Vdc @ 20% ≤ obciążenie < 50%<br>38.4Vdc @ obciążenie ≥ 50%             |                          |  |
| Niskie napięcie odcięcia DC (tryb Li)                                 | 42.0                                                                                                    | Vdc                      |  |
| Ostrzeżenie o niskim napięciu DC SOC (tryb Li)                        | Niski poziom odcięcia DC SOC + 5%                                                                        |                          |  |
| Ostrzeżenie o niskim poziomie DC<br>Powrót SOC (tryb Li)              | Niski poziom odcięcia DC SOC + 10%                                                                       |                          |  |
| Low DC Cut-o ffSOC (tryb Li)                                          | Domyślnie 20%, możliwo                                                                                   | ość ustawienia 5%~50%.   |  |
| Wysokie napięcie odzyskiwania prądu stałego                           | 56.4Vdc(Napięcie ładowania C.V.)                                                                         |                          |  |
| Wysokie napięcie odcięcia DC                                          | 60.8Vdc                                                                                                  |                          |  |
| Pobór mocy bez obciążenia                                             | <60W                                                                                                    |                          |  |

| Tryb ładowania użytkowego              |                             |                                                                                                    |                                  |
|----------------------------------------|-----------------------------|----------------------------------------------------------------------------------------------------|----------------------------------|
| INVERTER MODEL                         | -                           | SPF 3500 ES                                                                                                    | SPF 5000 ES                      |
| Algorytm ładowa                        | nia                         | 3-S                                                                                                    | tep                              |
| Maks. Prąd ładowania AC                |                             | 60Amp(@V <sub>I/P</sub> =230Vac)                                                                                                    | 80Amp(@V <sub>I/P</sub> =230Vac) |
| Ładowanie zbiorcze                     | Bateria zalewana            | 58.4Vdc                                                                                                    |                                  |
| Napięcie                               | Akumulator AGM / Żelowy     | 56.4                                                                                                    | Vdc                              |
| Pływające napięc                       | ie ładowania                | 54\                                                                                                    | /dc                              |
| Krzywa ładowania                       | a                           | Battery Voltage, per cell<br>2.45Vot (2.35Vdg)<br>2.25Vdc.<br>Voltage <sup>-</sup><br>Voltage <sup>-</sup><br>Voltage <sup>-</sup><br>Voltage <sup>-</sup><br>100<br>To<br>T1 = 10* T0, minimum 10mins, maximum 8hr.<br>Current. <sup>-</sup><br>Bulk<br>(Constant Current)<br>(Constant Voltage)<br>Maintenance<br>(Floating) |                                  |
| Tryb ładowania sł                      | onecznego MPPT              |                                                                                                    |                                  |
| Max. Moc matrycy                       | y PV                        | 4500W 6000W                                                                                                    |                                  |
| Maks. Prąd wejśc                       | iowy PV                     | 22                                                                                                    | 2A                               |
| Napięcie rozrucho                      | owe                         | 150Vdc                                                                                                    | ± 10Vdc                          |
| Zakres napięcia M                      | IPPT matrycy PV             | 120Vdc~430Vdc                                                                                                    |                                  |
| Max. Napięcie obwod                    | u otwartego matrycy PV      | 450Vdc                                                                                                    |                                  |
| Max. Prąd zwrotny pr                   | rzetwornicy do matrycy      | / 0A                                                                                                    |                                  |
| Max. Prąd ładowa                       | nnia PV                     | 80A                                                                                                    | 100A                             |
| Max. Prąd ładowa<br>(ładowarka AC plus | nia<br>ładowarka słoneczna) | 80A                                                                                                    | 100A                             |

# Tabela 4 Specyfikacje ogólne

| MODEL INWERTERA             | SPF 3500 ES                                       | SPF 5000 ES |  |
|-----------------------------|---------------------------------------------------|-------------|--|
| Safety Certification        | CE                                                |             |  |
| Zakres temperatur roboczych | 0 to 55                                           |             |  |
| Temperatura przechowywania  | -15 ~ 60                                          |             |  |
| Wilgotność                  | 5% do 95% wilgotności względnej (bez kondensacji) |             |  |
| Wysokość                    | <2000m                                            |             |  |
| Wymiar (D*W*H) mm           | 485 x 330 x 135                                   |             |  |
| Waga netto, kg              | 11.5 12                                           |             |  |

# Rozwiązywanie problemów

| Problem                                                                                | LCD/LED/Brzęczyk                                                                            | Wyjaśnienie                                                                                                    | Co robić                                                                                                    |
|----------------------------------------------------------------------------------------|---------------------------------------------------------------------------------------------|----------------------------------------------------------------------------------------------------|----------------------------------------------------------------------------------------------------|
| Urządzenie wyłącza się<br>Automatycznie podczas<br>procesu uruchamiania                | LCD/LED i brzęczyk<br>będą aktywne przez 3<br>sekundy, a następnie<br>całkowicie wyłączone. | Napięcie akumulatora jest zbyt niskie<br>(<1.91V/Cell)                                                                                                | 1. Ponownie naładować akumulator.<br>2. Wymienić baterię.                                                                                                    |
| Brak odpowiedzi po<br>włączeniu zasilania.                                             | Brak wskazań.                                                                               | <ol> <li>Napięcie akumulatora jest<br/>zdecydowanie za niskie. (&lt;1.4V/Cell)</li> <li>Polaryzacja baterii jest<br/>podłączona odwrócona.</li> </ol> | <ol> <li>Sprawdź, czy baterie i okablowanie są<br/>dobrze podłączone .</li> <li>Ponownie naładuj baterię.</li> <li>Wymień baterię.</li> </ol>                                                                           |
|                                                                                        | Napięcie wejściowe wynosi<br>0 na LCD i zielonej<br>migającej diody                         | Zadziałało zabezpieczenie wejściowe                                                                                                    | Sprawdzić, czy wyłącznik prądu zmiennego nie<br>zadziałał i czy przewody prądu zmiennego są dobrze podłączone.                                                                                                    |
| Sieć zasilająca istnieje,<br>ale urządzenie pracuje<br>w trybie bateryjnym.            | Zielona dioda LED miga.                                                                     | Niewystarczająca jakość zasilania AC<br>(brzeg lub generator)                                                                                         | 1.Sprawdź, czy przewody AC są zbyt cienkie<br>i/lub zbyt długie.2.Sprawdź, czy generator<br>(jeśli jest stosowany) działa dobrze lub czy<br>.ustawienie zakresu napięcia wejściowego jest<br>prawidłowe (UPS→Appliance) |
|                                                                                        | Zielona dioda LED miga.                                                                     | Ustaw "Battery First" lub "Solar First"<br>jako priorytet wyjścia<br>źródło.                                                                          | Zmień priorytet źródła wyjścia na Utility first.                                                                                                    |
| Kiedy jest włączony,<br>wewnętrzny przekaźnik<br>włącza się i wyłącza<br>wielokrotnie. | Wyświetlacz LCD i diody<br>LED migają                                                       | Bateria jest odłączona.                                                                                                    | Sprawdź, czy przewody akumulatora są dobrze podłączone                                                                                                    |
|                                                                                        | Kod błędu 01                                                                                | Błąd wentylatora                                                                                                    | 1.Sprawdź czy wszystkie wentylatory działają prawidłowo.<br>2.Wymienić wentylator.                                                                                                    |
|                                                                                        | Kod błędu 02                                                                                | Temperatura wewnętrzna<br>komponentu wynosi ponad 100°C                                                                                               | <ol> <li>Sprawdź, czy przepływ powietrza w urządzeniu<br/>jest zablokowany lub czy temperatura otoczenia<br/>jest zbyt wysoka.</li> <li>Sprawdź, czy wtyczka termistora nie jest poluzowana.</li> </ol>                 |
| Brzęczyk w sposób                                                                      |                                                                                             | Bateria jest nadmiernie naładowana.                                                                                                    | Uruchom ponownie urządzenie, jeśli błąd się<br>powtórzy, proszę odesłać do centrum naprawczego.                                                                                                    |
| ciągły świeci na czerwono<br>diodą LED. ( podaje<br>kod usterki)                       | Kod Diędu US                                                                                | Napięcie akumulatora jest zbyt wysokie.                                                                                                    | Sprawdź czy specyfikacja i ilość baterii<br>spełnia wymagania.                                                                                                    |
| Brzęczyk emituje jeden sygnał<br>dźwiękowy co sekundę, i<br>miga czerwona dioda LED.   | Kod ostrzegawczy 04                                                                         | Napięcie akumulatora /SOC jest zbyt niskie                                                                                                    | <ol> <li>Pomiar napięcia akumulatora na wejściu DC</li> <li>Sprawdź SOC baterii na wyświetlaczu LCD,<br/>gdy używasz baterii Li</li> <li>Naładuj baterię</li> </ol>                                                     |
| (KOU OSUZEGAWCZY)                                                                      | Kod błędu 05                                                                                | Zwarcie na wyjściu                                                                                                    | Sprawdzić, czy przewody są dobrze podłączone<br>i usunąć nieprawidłowe obciążenie.                                                                                                    |
|                                                                                        | Kod błędu 06/58                                                                             | Wyjście nieprawidłowe (falownik<br>napięcie jest wyższe niż 280<br>Vac lub niższe niż 80Vac)                                                          | <ol> <li>Zmniejszyć podłączone obciążenie.</li> <li>Uruchomić ponownie urządzenie, jeśli błąd się powtórzy,<br/>należy zwrócić się do centrum naprawczego.</li> </ol>                                                   |
|                                                                                        | Kod błędu 07                                                                                | Falownik jest przeciążony w<br>110% i czas się skończył.                                                                                              | Zmniejszyć podłączone obciążenie poprzez wyłączenie niektórych urządzeń.                                                                                                    |

|                                                                                           | Kod błędu 08        | Napięcie magistrali jest zbyt wysokie                               | <ol> <li>Jeśli podłączysz się do baterii litowej bez<br/>komunikacji, należy sprawdzić, czy napięcie<br/>punktów programu 19 i 21 nie jest zbyt wysokie<br/>dla baterii litowej.</li> <li>Uruchomić ponownie urządzenie, jeśli błąd się<br/>powtórzy, proszę odesłać do centrum naprawczego.</li> </ol>                                                                                                    |
|-------------------------------------------------------------------------------------------|---------------------|---------------------------------------------------------------------|----------------------------------------------------------------------------------------------------|
|                                                                                           | Kod błędu 09/53/57  | Wewnętrzne komponenty uległy awarii.                                | Uruchom ponownie urządzenie, jeśli błąd się powtórzy proszę odesłać do centrum naprawczego.                                                                                                    |
|                                                                                           | Kod ostrzegawczy 15 | Stan wejść jest różny w<br>systemie równoległym.                    | Sprawdź, czy przewody wejściowe AC wszystkich<br>falowników są dobrze podłączone.                                                                                                    |
|                                                                                           | Kod ostrzegawczy 16 | Faza wejściowa nie jest prawidłowa                                  | Zmienić okablowanie faz wejściowych S i T.                                                                                                    |
|                                                                                           | Kod ostrzegawczy 17 | Faza wyjściowa nieprawidłowa<br>w układzie równoległym.             | <ol> <li>Upewnij się, że ustawienia równoległe są takie same<br/>system (pojedynczy lub równoległy; 3P1,3P2,3P3</li> <li>Upewnij się, że wszystkie fazy falowników są włączone.</li> </ol>                                                                                                    |
| Brzęczyk                                                                                  | Kod ostrzegawczy 20 | Bateria Li nie może komunikować<br>się z falownikiem.               | <ol> <li>Sprawdź, czy linia komunikacyjna jest<br/>prawidłowe połączenie pomiędzy falownikiem a akumulatorem.</li> <li>Sprawdź czy typ protokołu BMS jest<br/>prawidłowo ustawiony.</li> </ol>                                                                                                    |
| i świeci się czerwona<br>dioda LED. (Kod usterki)                                         | Kod błędu 51        | Nadmiar prądu lub przepięcie                                        |                                                                                                    |
|                                                                                           | Kod błędu 52        | Napięcie na magistrali jest zbyt niskie                             | Uruchom ponownie urządzenie, jeśli błąd się powtórzy,<br>prosze odesłać do centrum paprawczego                                                                                                    |
| Brzęczyk emituje                                                                          | Kod błędu 55        | Napięcie wyjściowe jest niezbalansowane                             |                                                                                                    |
| jeden sygnał dźwiękowy<br>co sekundę, a miga<br>czerwona dioda LED.<br>(Kod ostrzegawczy) | Kod błędu 56        | Bateria nie jest dobrze podłączona<br>lub bezpiecznik jest spalony. | <ol> <li>Jeśli podłączysz się do baterii litowej bez<br/>komunikacji, należy sprawdzić, czy napięcie<br/>punktów programu 19 i 21 nie jest zbyt wysokie<br/>dla baterii litowej</li> <li>Jeśli bateria jest dobrze podłączona, uruchomić<br/>ponownie urządzenie, jeśli błąd się powtórzy<br/>należy oddać je do centrum napraw.</li> </ol>                                                                                                    |
|                                                                                           | Kod błędu 60        | Usterka mocy ujemnej                                                | <ol> <li>Sprawdź, czy wyjście AC podłączono do<br/>wejścia sieciowego.</li> <li>Sprawdź, czy ustawienia programu 8 są takie<br/>same dla wszystkich równoległych falowników</li> <li>Sprawdź, czy kable podziału prądu są dobrze<br/>podłączone w tych samych fazach równoległych</li> <li>Sprawdź, czy wszystkie przewody neutralne<br/>wszystkich jednostek równoległych są połączone</li> <li>Jeśli problem nadal występuje, skontaktuj się<br/>z centrum naprawczym.</li> </ol> |
|                                                                                           | Kod błędu 80        | Błąd CAN                                                            | 1.Sprawdź, czy komunikacja równoległa kable<br>komunikacji równoległej są dobrze podłączone.                                                                                                    |
|                                                                                           | Kod błędu 81        | Utrata hosta                                                        | <ol> <li>Sprawuz, czy ustawienia Programu 23 Są<br/>właściwe dla systemu równoległego.</li> <li>Jeśli problem nadal występuje, skontaktuj się z centrum naprawczym</li> </ol>                                                                                                    |

**Uwaga**: Aby ponownie uruchomić falownik , należy odłączyć wszystkie źródła zasilania. Po wyłączeniu podświetlenia ekranu LCD, do uruchomienia urządzenia należy użyć tylko baterii.